#### PHYS-E0411 – Exercise 5

## Surface state dispersion of Cu(111) with STM

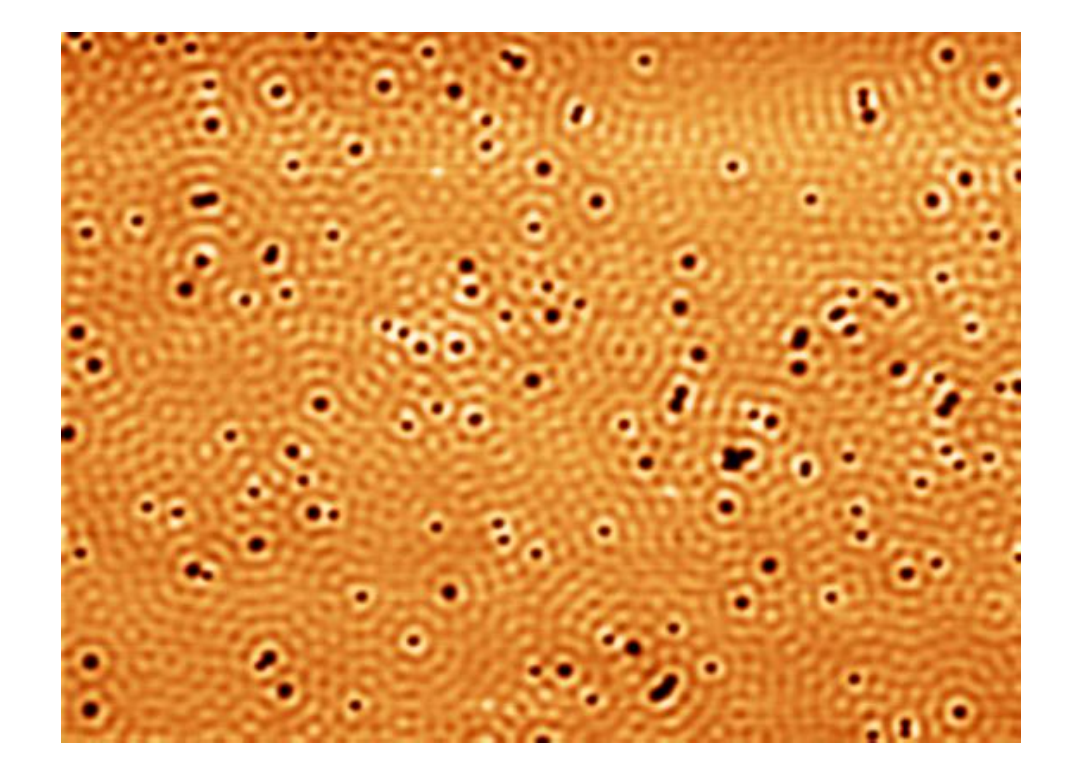

Markus Aapro & Xin Huang 25.2.2021

### Contents

#### Background and theory

- Principles of STM and STS
- Physics of surface states
- Measuring surface state dispersion with STM

Experiment

- Some necessary equipment
- Sample preparation
- Operating the STM

Data analysis

- Scan data: Gwyddion
- Point spectra: SpectraFox

## Scanning tunneling microscopy

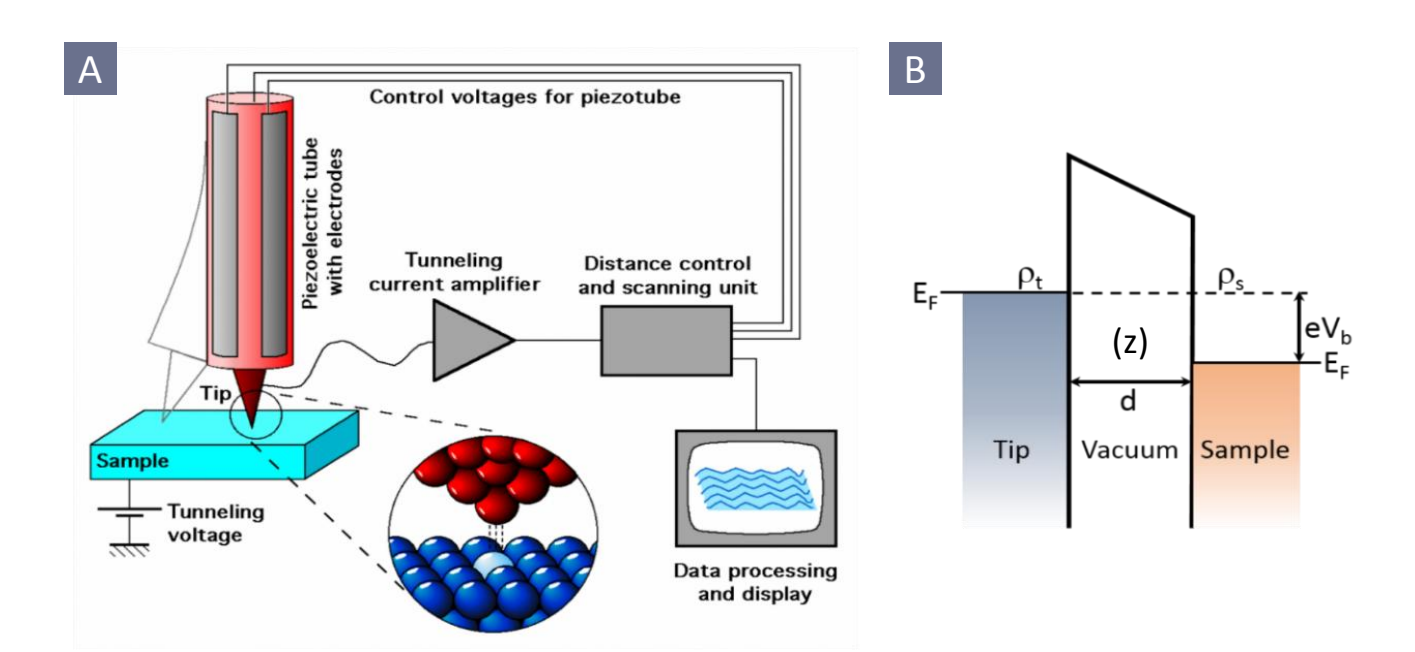

Tunneling probability at a small bias voltage:

$$T := \frac{|\psi(z)|^2}{|\psi(0)|^2} = e^{-2\kappa z} = \exp\left(-2z\frac{\sqrt{2m\phi}}{\hbar}\right)$$

Tunneling current:

$$I(V_b) \propto \int_{0}^{V_b} \rho_t(E - eV) \rho_s(E) T(E, V, d) dV$$

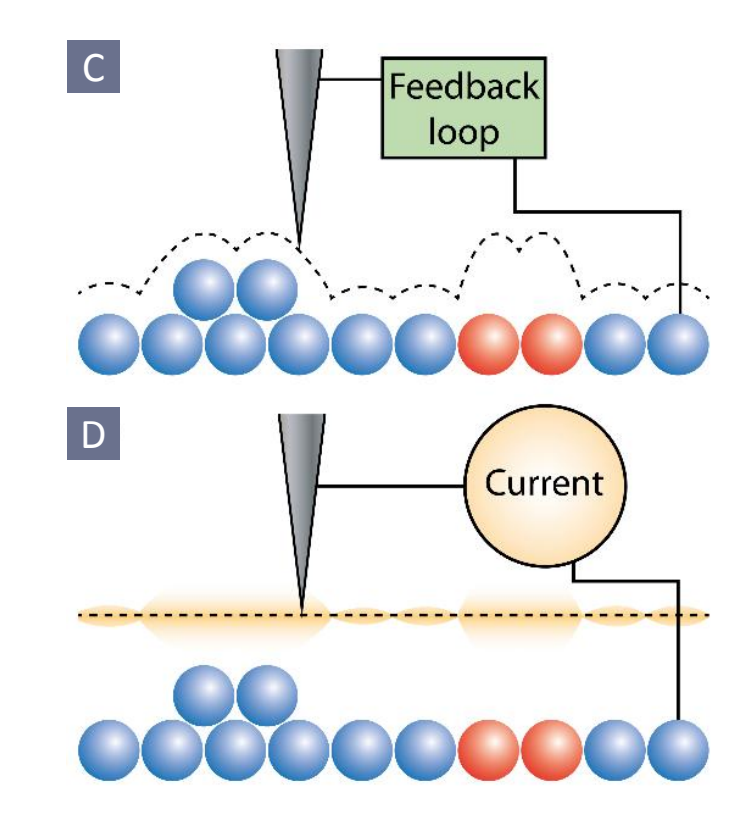

c) Constant currentd) Constant height

### dl/dV and the local density of states

$$I(V_b) \propto \int_{0}^{V_b} \rho_t(E - eV) \rho_s(E) T(E, V, d) dV$$

Assuming

- Constant tip DOS
- Low temperature
- Constant T ("small" bias V)

$$\implies dI/dV_b \propto \rho_s(eV_b)$$

Lock-in technique: measure dI/dV with voltage modulation

$$I(V_b + V_m \sin(\omega t)) \sim I(V_b) + \left. \frac{dI(V)}{dV} \right|_{V=V_b} \cdot V_m \sin(\omega t) + \cdots.$$

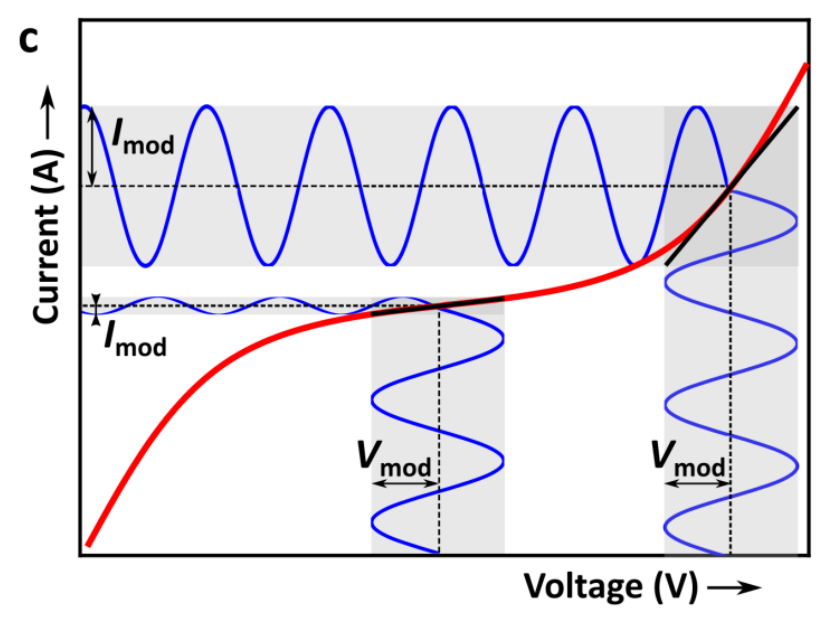

M. Slot, PhD thesis: https://dspace.library.uu.nl/handle/1874/381147

#### Physics of surface states

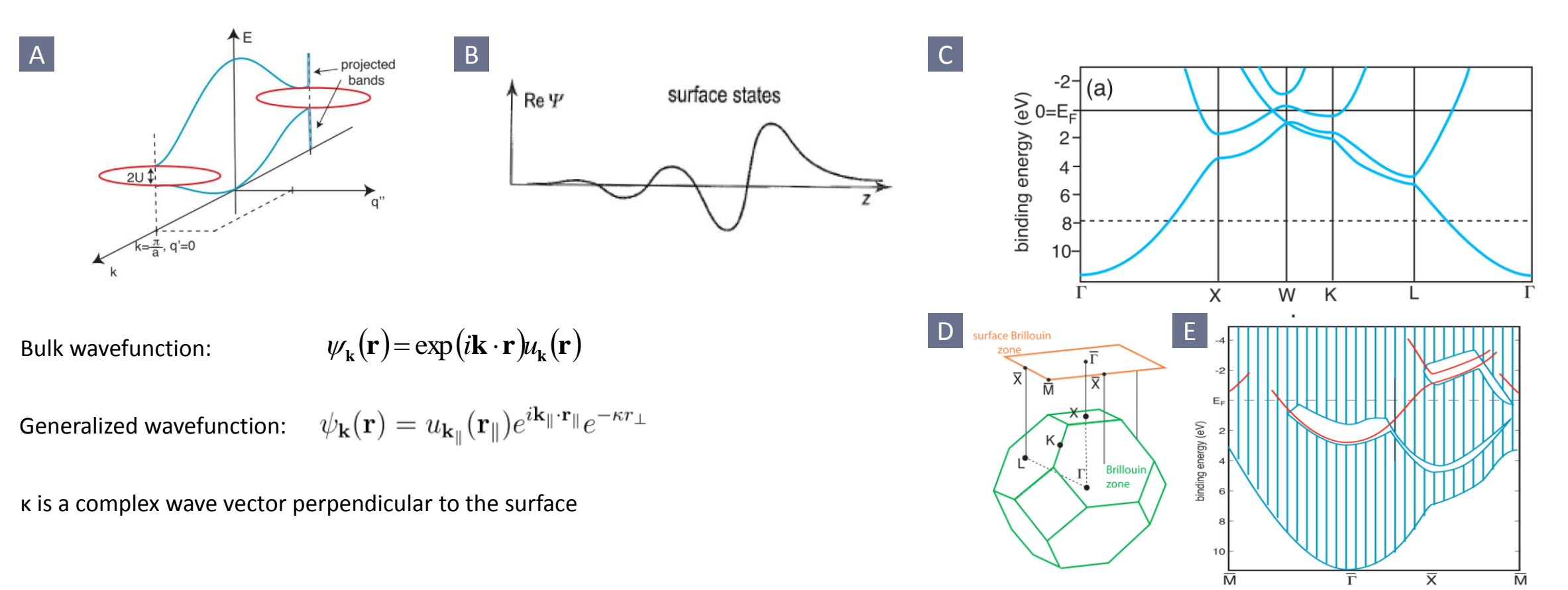

True surface state is not degenerate with any bulk states

 $\rightarrow$  Surface states must lie in the projected band gap of the bulk electronic structure

Brillouin zone and projected band structure of Al(111)

### Measuring surface states with STM/STS

Scattering from impurities causes interference

→ Standing waves (Friedel oscillations)

Measure dI/dV while scanning at constant height

→ Surface state wavelength at a given bias (energy)

Repeat at several bias voltages → Surface state dispersion

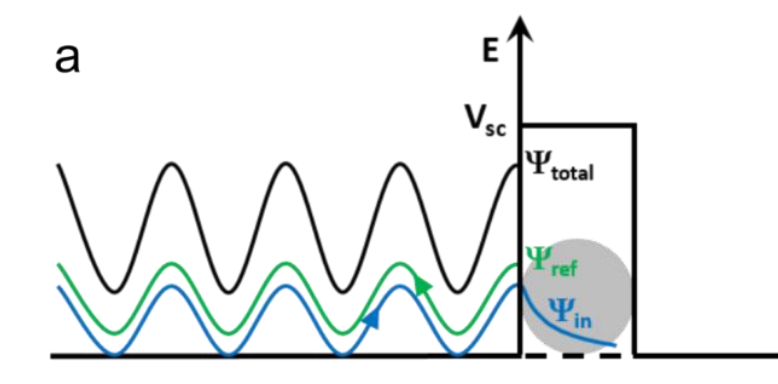

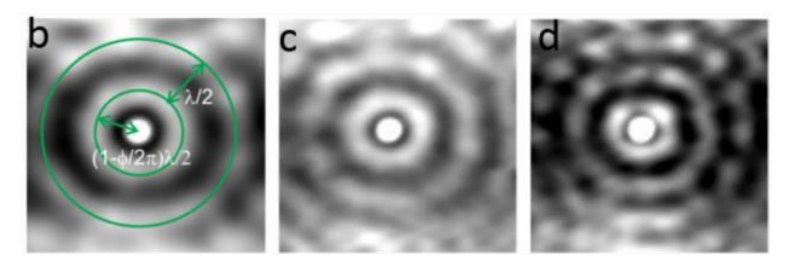

(a) One-dimensional schematic of scattering of an electron wavefunction due to a scatterer shown by a grey circle representing potential barrier of height  $V_{sc}$ . The wavefunctions have been shifted vertically up for clarity. (b-d)  $d/dV_b$  maps recorded in the vicinity of a Cu adatom on Cu(111) surface at (b) - 300 mV, (c) -200 mV, and (d) -100 mV. Antinodes of the standing waves are shown by green circles in (b).

#### In the lab...

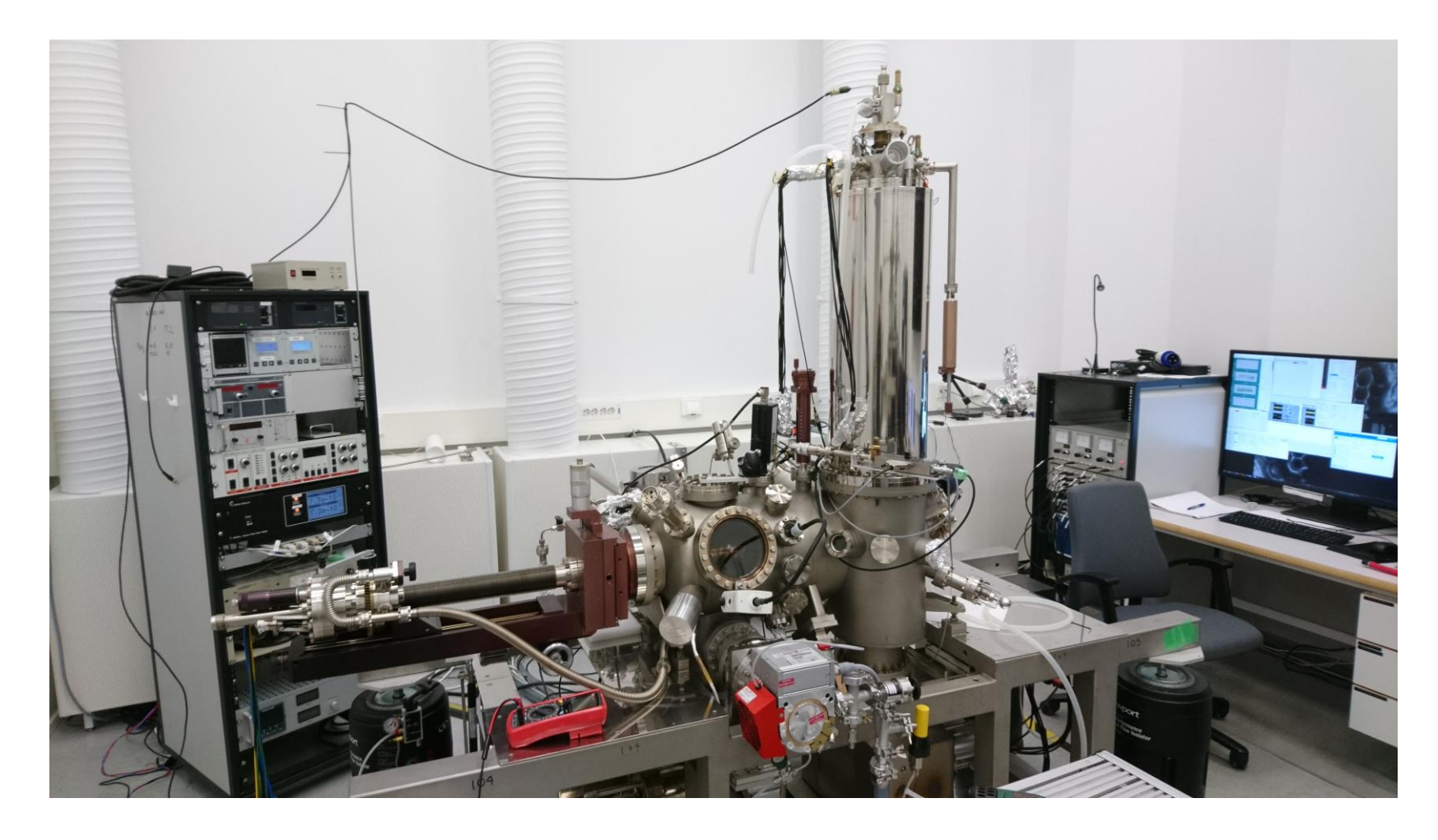

Low-temperature scanning tunnelling microscope (LT-STM)

Manufacturer: Createc

Temperature: 5 K

Pressure: UHV (< 1x10<sup>-10</sup> mbar)

# Equipment and their purpose

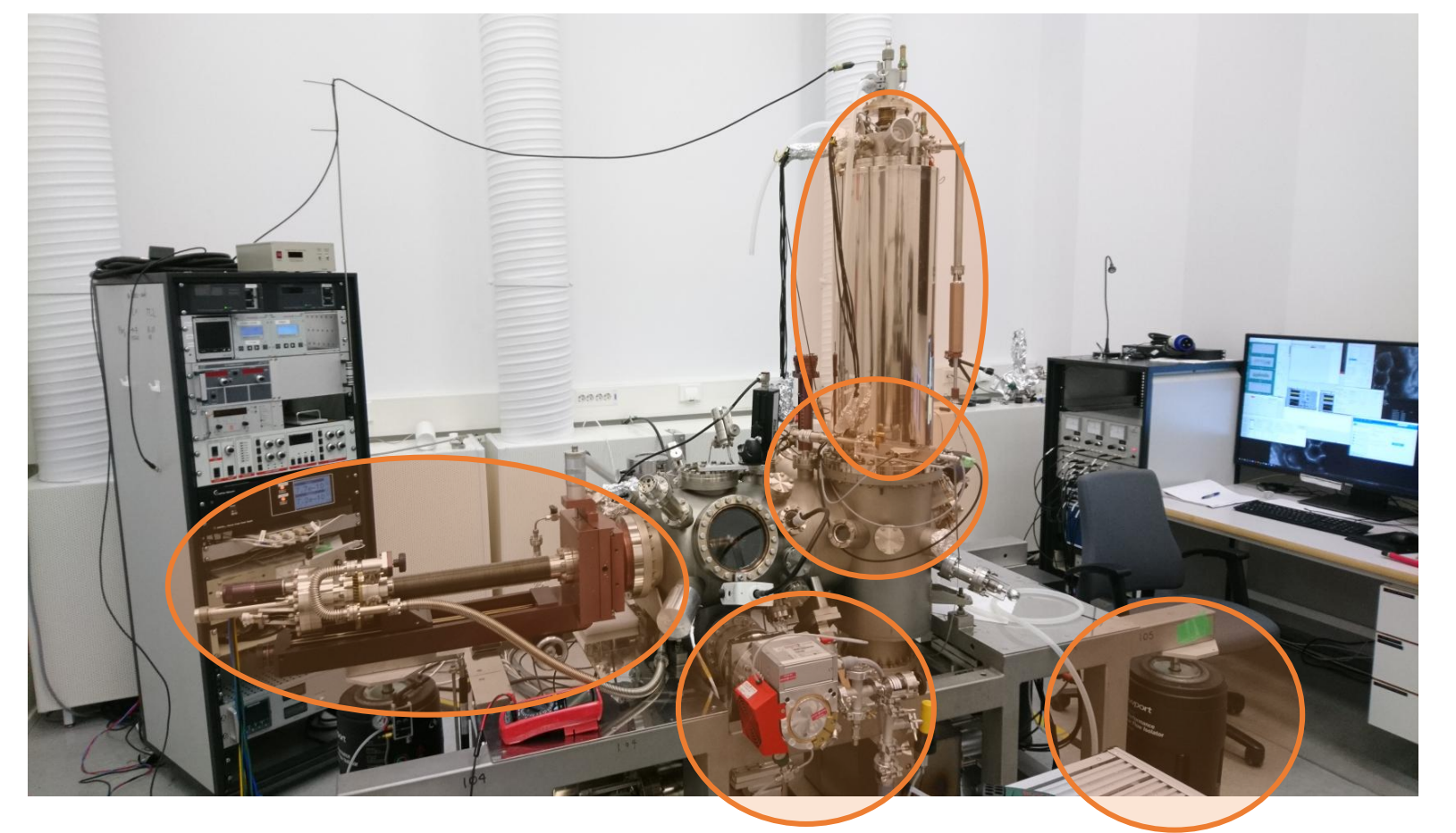

#### Sample preparation

 Evaporators, sputter gun, manipulator, heater

#### Ultra high vacuum

 Ion pumps, turbo pumps, scroll pumps Mechanical isolation

 10 m concrete block on base rock, air legs, springs, eddy current damping

#### Low temperature

 Liquid nitrogen and liquid helium cryostat

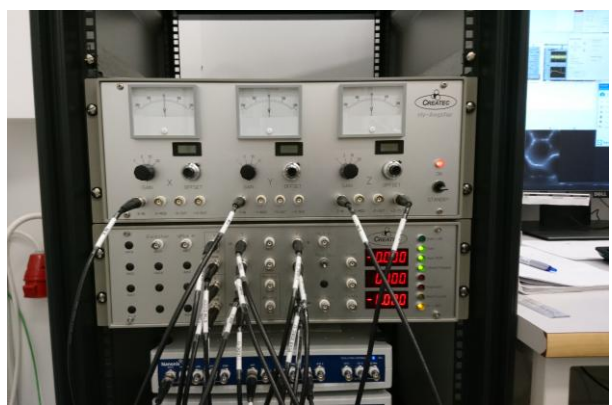

Signal processing

 Preamplifier, filtering, DSP

## Sample preparation

Clean the Cu(111) crystal

- Ar/Ne Sputtering
- Annealing (~600 °C)
- Repeat 2-3 times for best results

Insert into STM, cool down to 4 K

Leak CO into STM chamber, open shutter into STM

Pump excess CO out of the vacuum

Wait for sample to cool down (from ~20 K)

Approach with the STM tip

Start scanning!

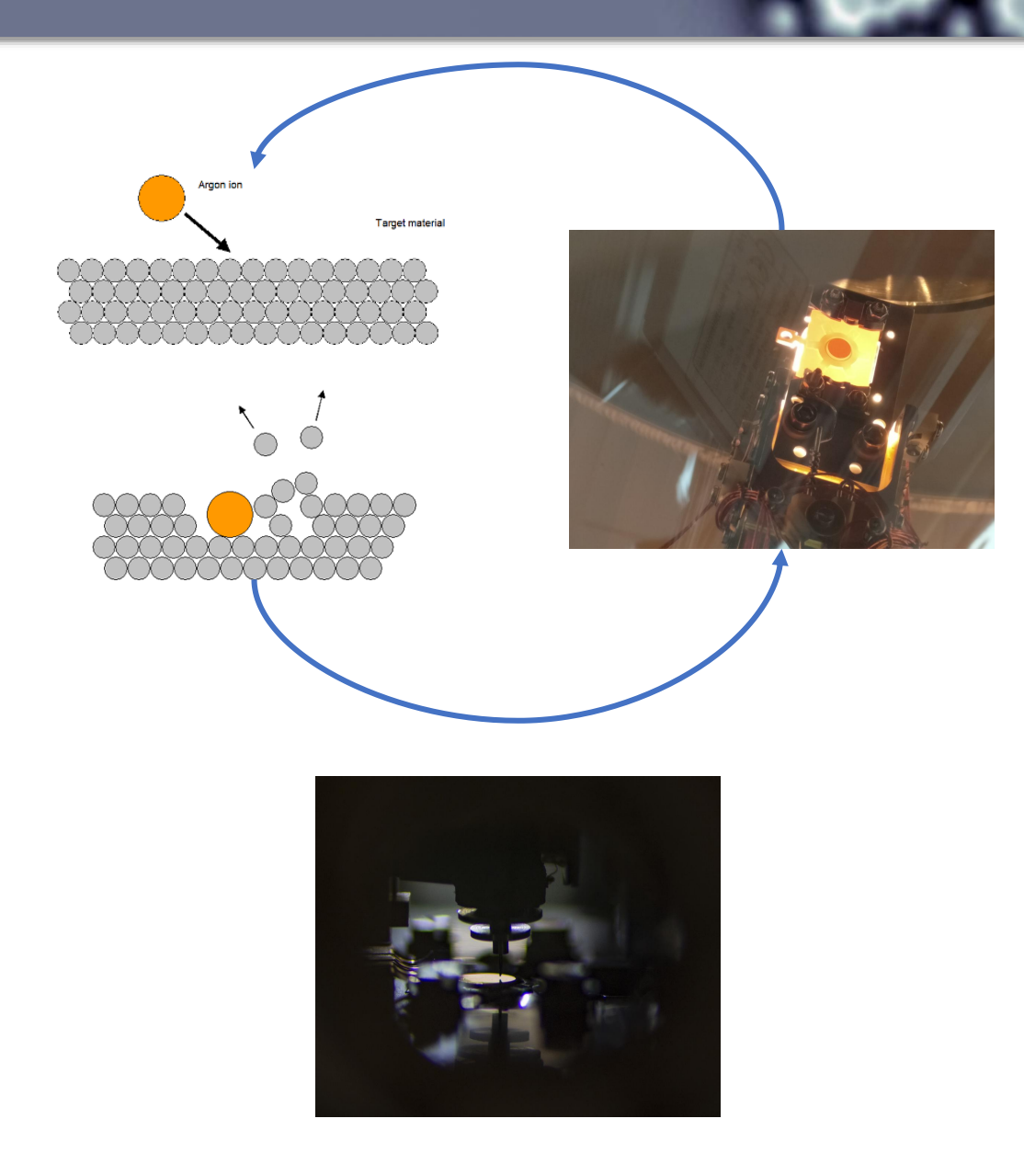

## Moving samples in UHV

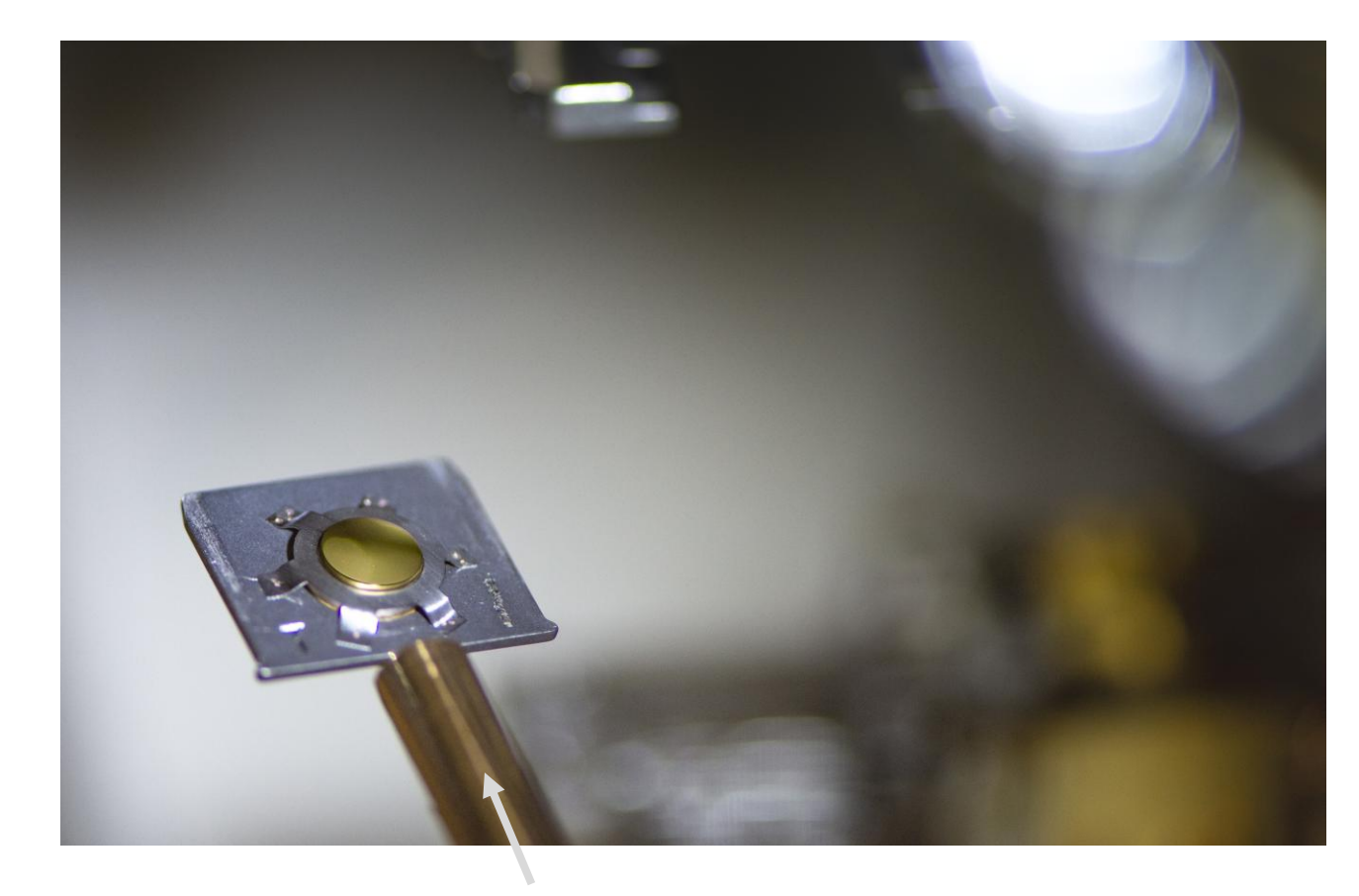

Transfer rod

Sample mounted on a sample plate (W, Mo, Ta etc)

## Sample preparation – sputtering

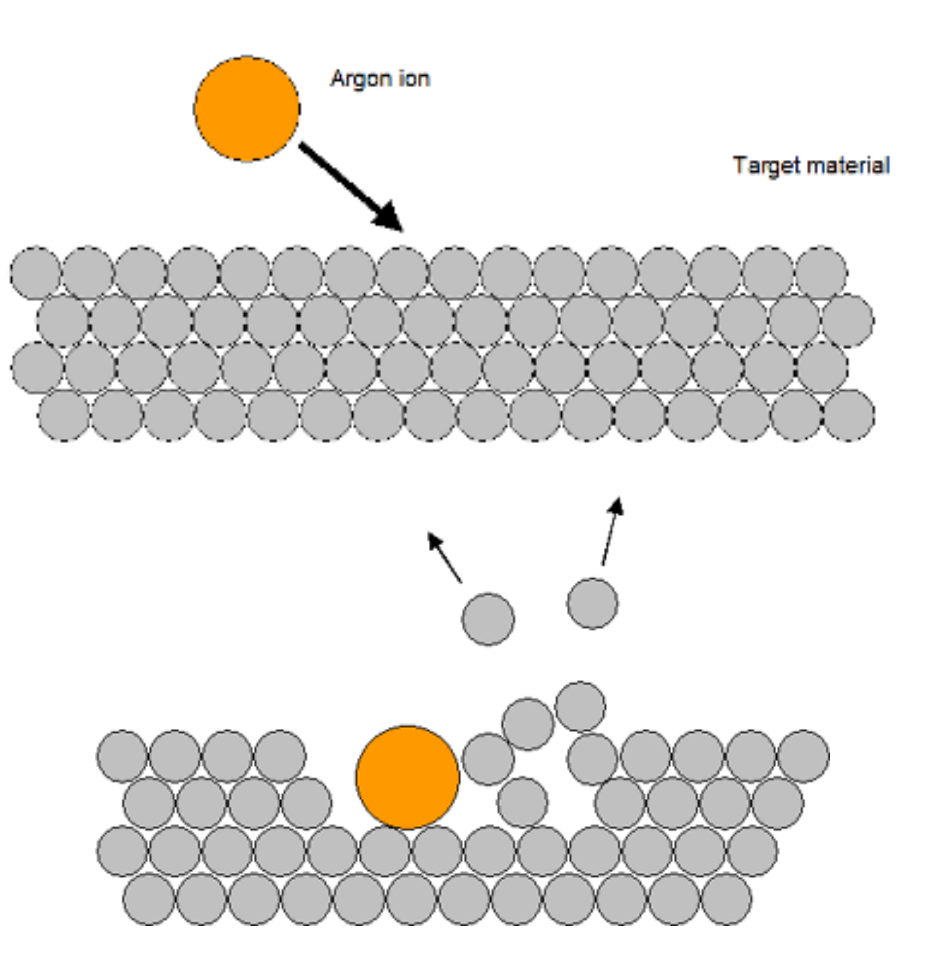

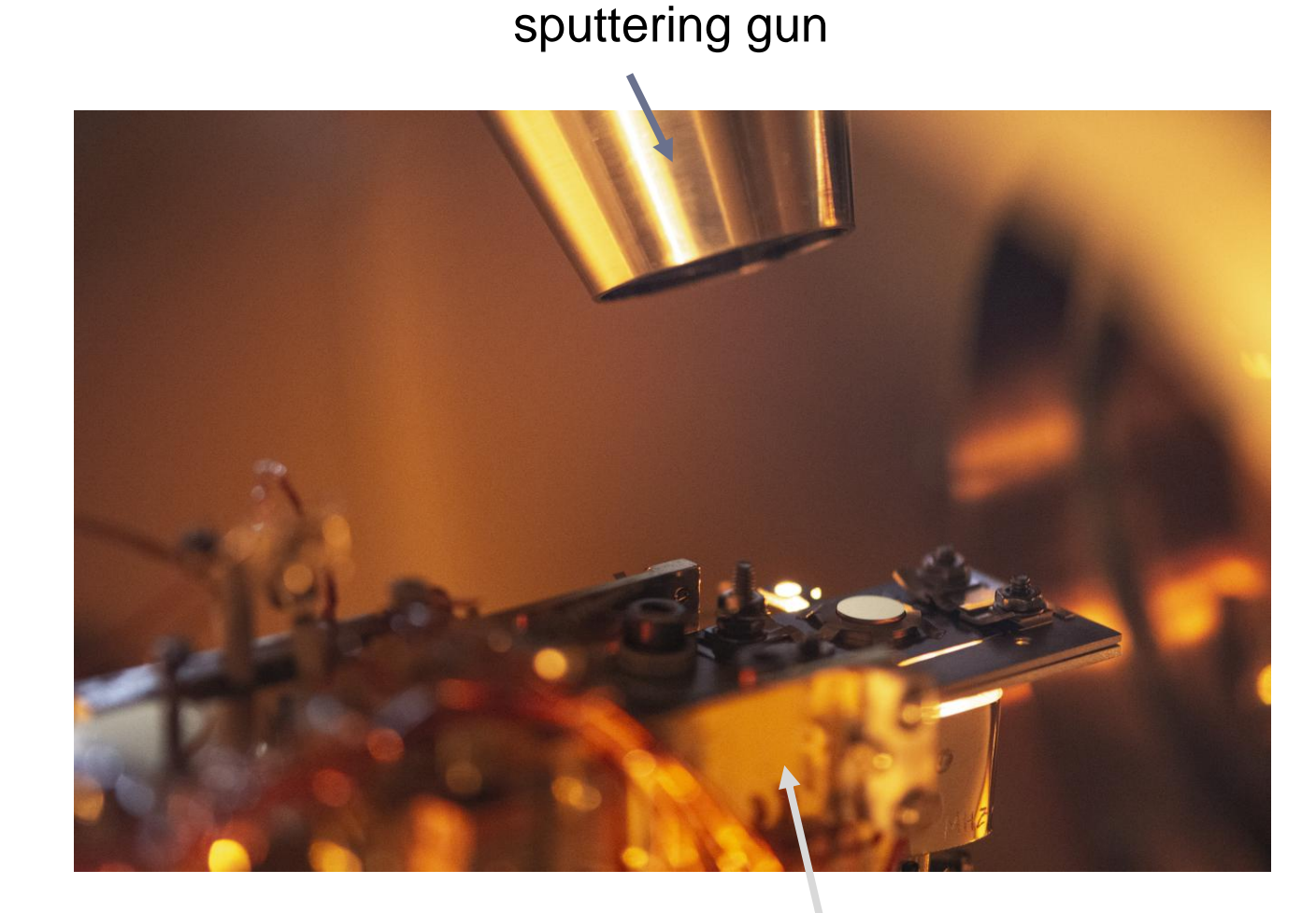

Sample manipulator

Sputtering removes layers of material from the surface

### Sample preparation – annealing

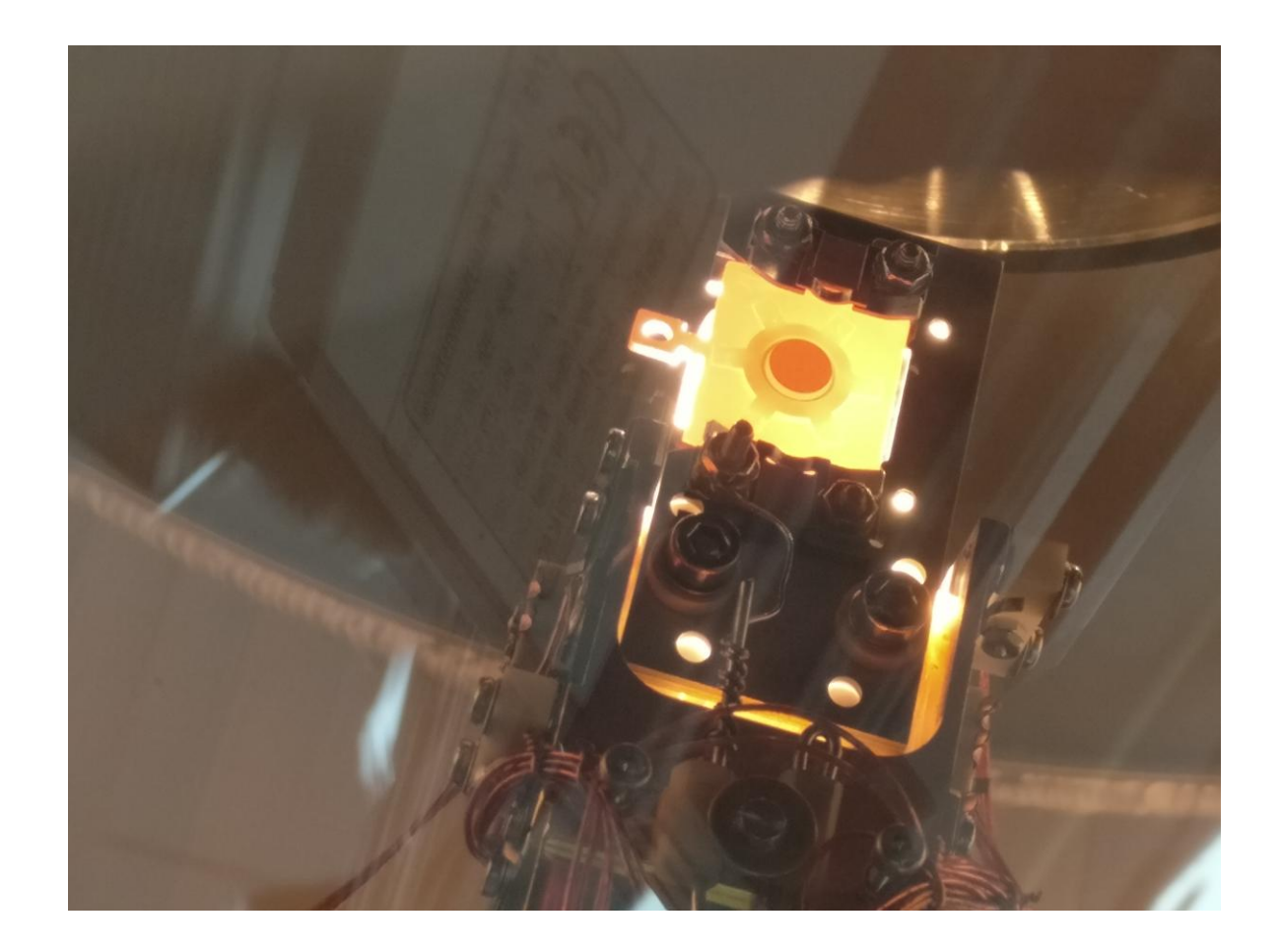

Annealing produces a flat surface

## Approaching the surface

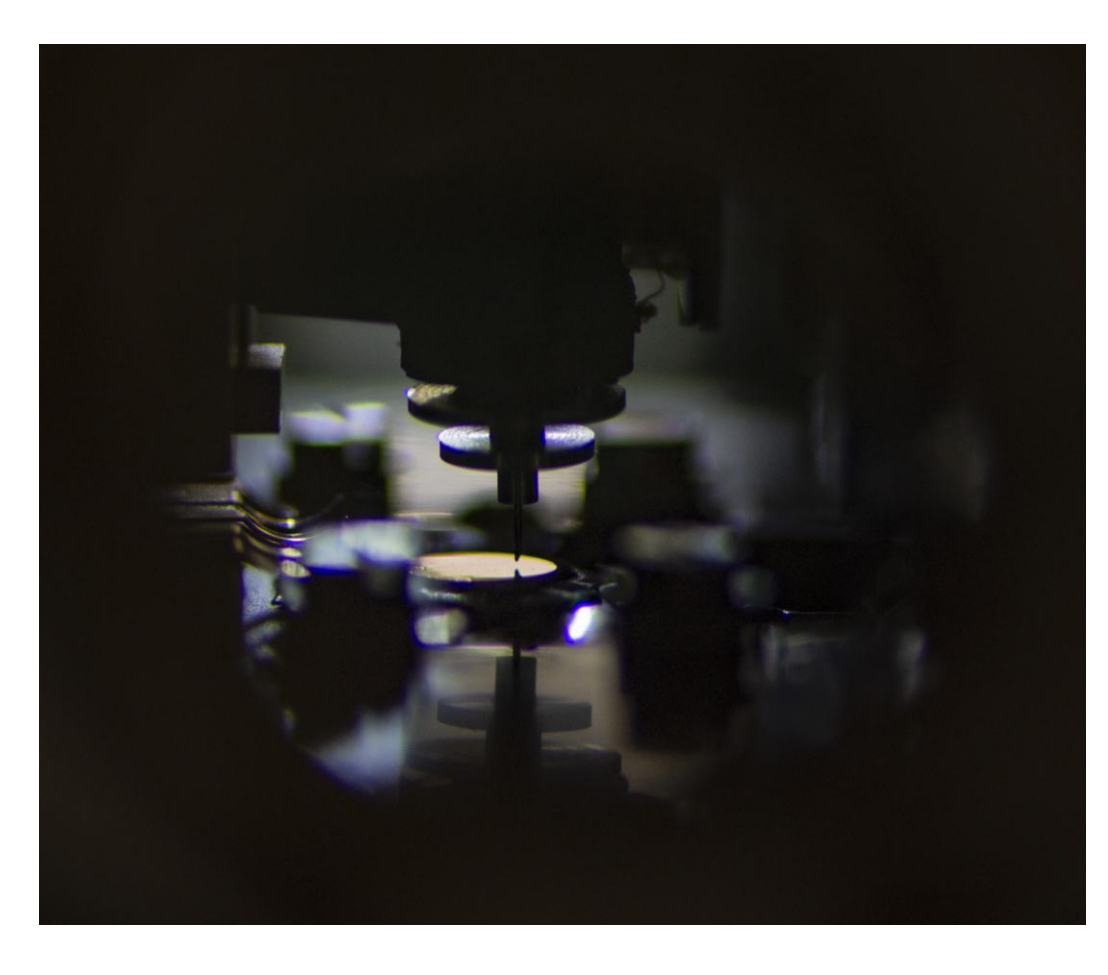

STM tip above the Cu(111) sample

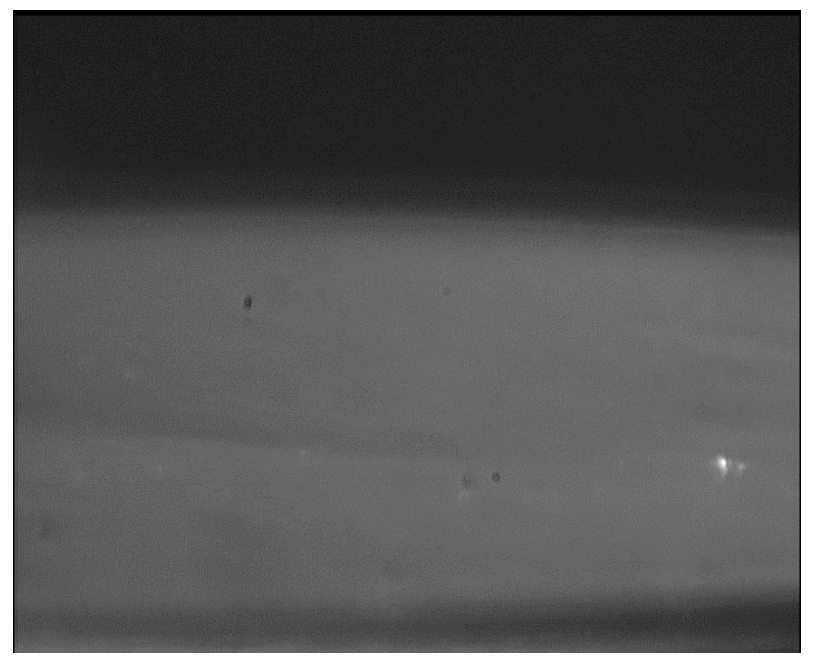

STM tip approaching surface

Mirror reflection gives the operator an estimate during coarse approach.

1. After the sample and STM head are cooled to ~4 K, the tip is brought close to the sample surface (Coarse approach)

2. An automatic approach routine is used to bring the tip into tunneling distance (Fine approach)

#### Scan! Scan! Scan!

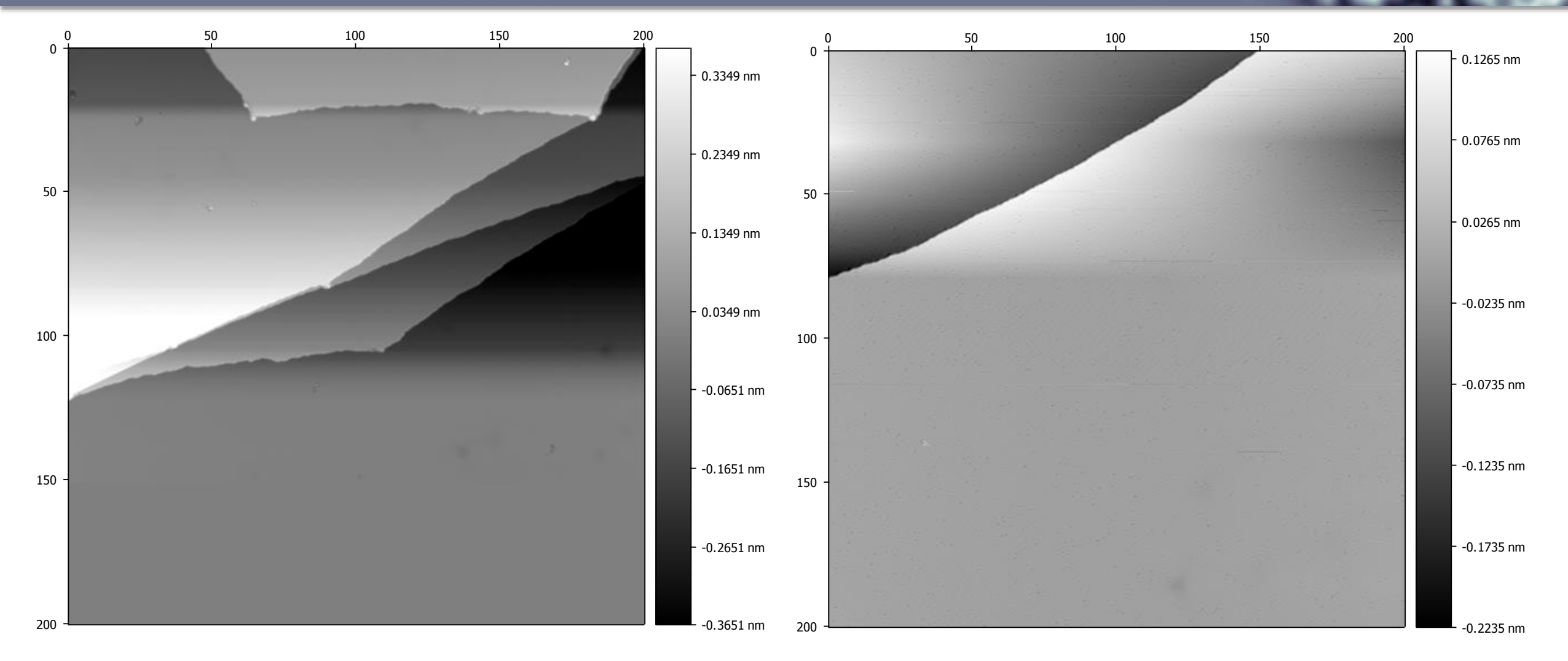

STM images of a Cu(111) single crystal

## Depositing carbon monoxide (CO)

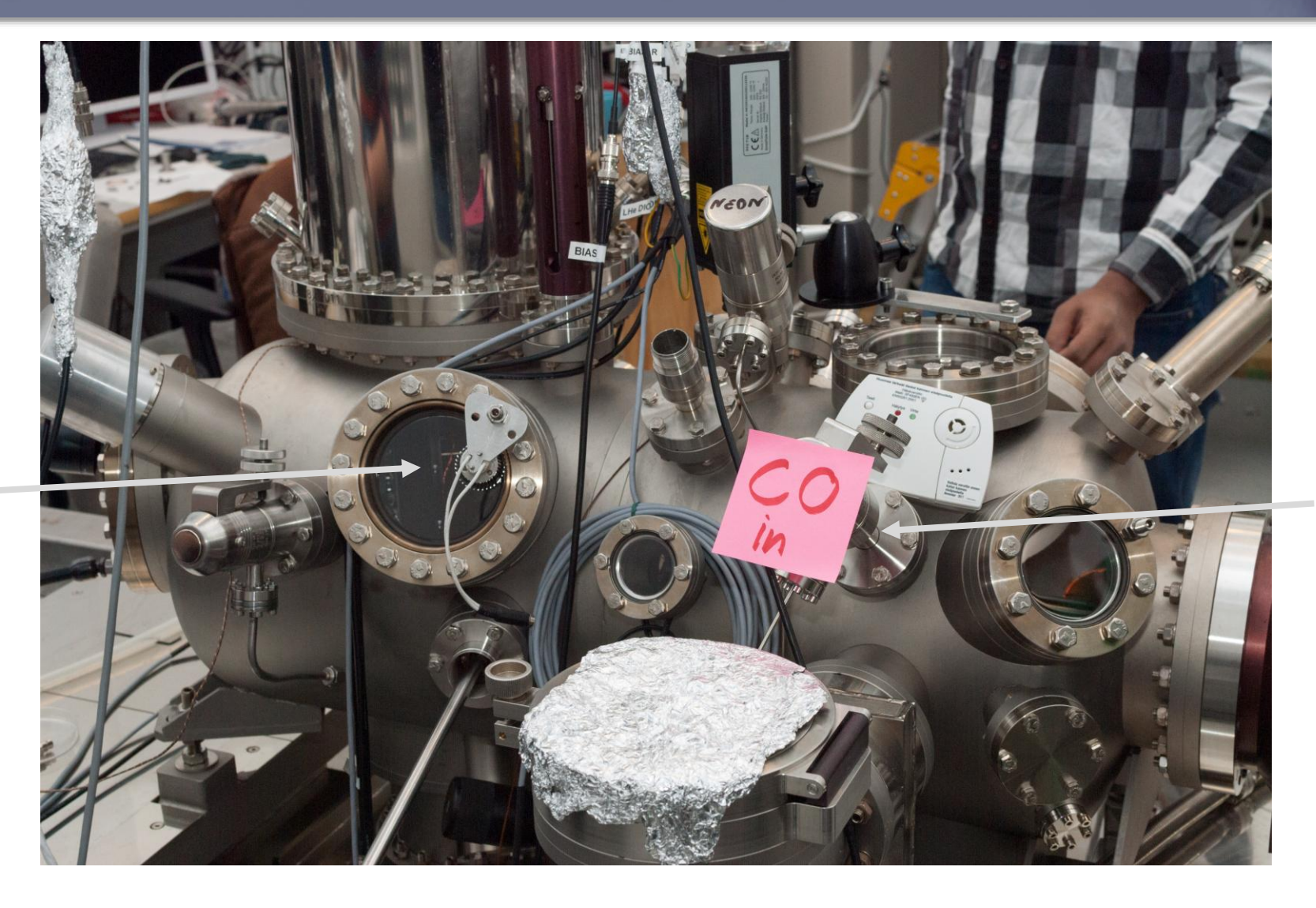

CO leak valve

Shutter/door (inside)

## After CO deposition

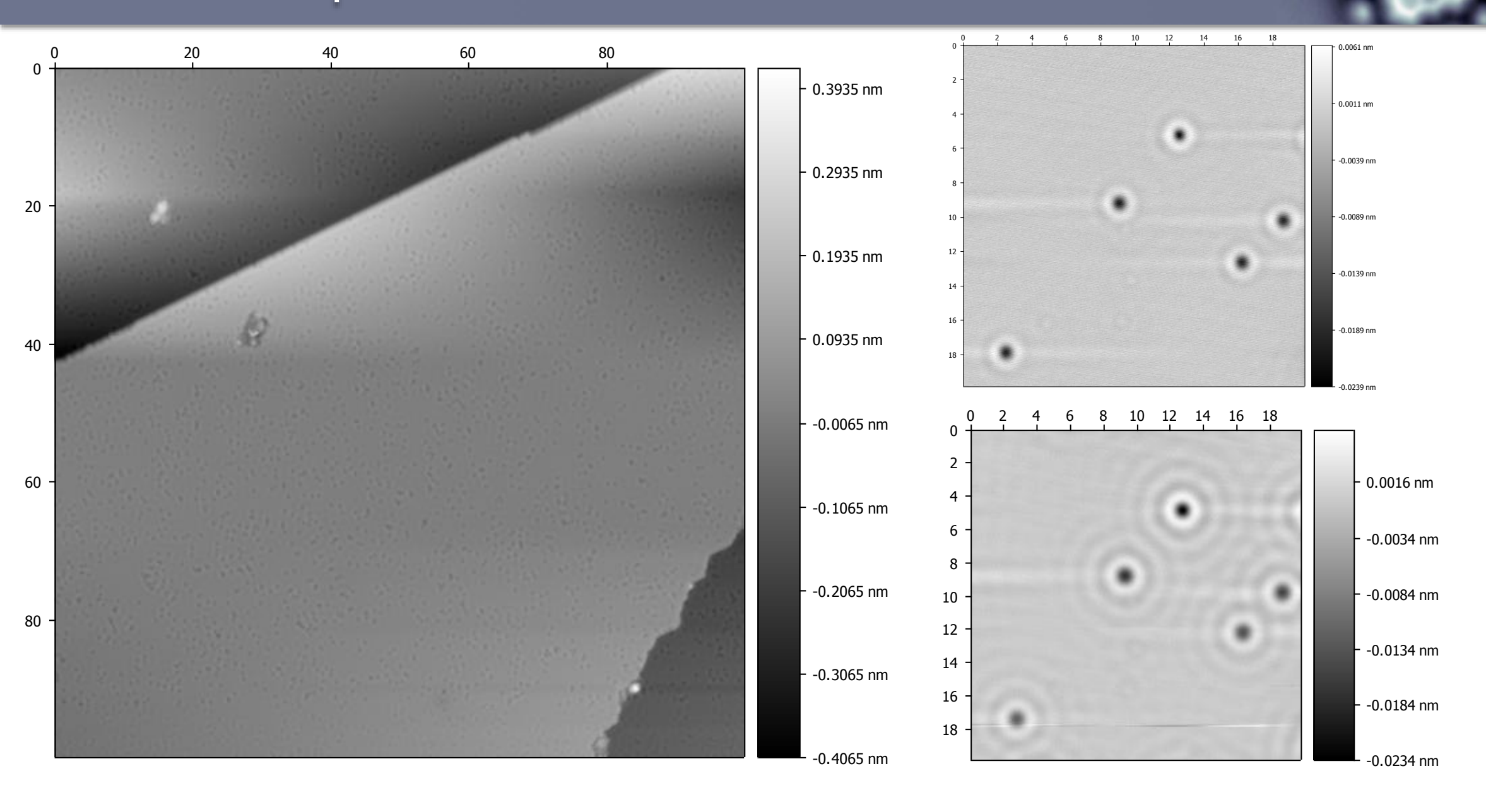

## Collecting dI/dV maps

- Createc STMAFM software
- Collect the following data channels
  - Current
  - Lock-in X (dl/dV)
- Constant Height mode

|    | Pa                   | rameter                                     |           |         |     |                                  |                                  | -                |                 |                    |        | × |
|----|----------------------|---------------------------------------------|-----------|---------|-----|----------------------------------|----------------------------------|------------------|-----------------|--------------------|--------|---|
| Sc | an1                  | Scan2                                       | DSP       | Tip-For | m   | Lock-in                          | Panel                            | Info             |                 |                    |        | 1 |
|    | Ima                  | ge Size                                     | [Pixel]:  |         | x   | 256                              | ~                                | Y                | X               |                    | ~      |   |
|    | Ima                  | ge Size                                     | [Å]*      |         | x   | 400.00                           | ~                                | Y                | X               |                    | $\sim$ |   |
|    | Sca                  | nning Sp                                    | eed [Å/s  | ec]*    |     | 140.0                            | ~                                | B <b>/</b> F     | 1               |                    | $\sim$ |   |
|    | Bias                 | svoltage                                    | [V]*      |         |     | 0.0750                           | 0 ~                              |                  | 2.85            | 7 s/lin            | e      |   |
|    | Set                  | Point[A]*                                   | *         |         |     | 2.01E-0                          | )9 ~                             |                  | 0:24            | + s/ima<br>1:24 hi | ns     |   |
|    | Rot                  | ation[De                                    | g]        |         |     | 30.00                            | ~                                |                  | Ro              | t_Cen              | nter   |   |
|    | Ch                   | annels                                      |           |         |     | I-Pr                             | eamp: Ga                         | ain 10           | ^               | 9 \                | ~      |   |
| •  | To<br>Cl<br>AI<br>AI | pograph<br>urrent<br>DC1<br>DC2             | ıy        | ^       |     |                                  | ◯ Cons                           | tant C<br>tant H | Currei<br>leigh | nt<br>t 🗸          |        |   |
| →  | AL<br>Lo             | DC3<br>I <mark>ck-in X</mark><br>Ick-in X(2 | !f)       |         |     |                                  | Forw     Forw                    | ard di<br>ard +  | rectio<br>Back  | on<br>ward         |        |   |
|    | BI<br>AL<br>AL       | AS Dac<br>Ix1<br>Ix2                        |           |         |     |                                  | Offset_<br>Offset_               | x [Å]*<br>Y [Å]* | -1<br>-4        | 383.8<br>49.70     | 0      |   |
|    | AE<br>AE<br>AE       | 0C4<br>0C5<br>0C6<br>0C7                    |           | ~       |     | Const. H<br>C.H. Pre<br>C.H. Z-C | leight<br>:amp-Gair<br>Offset[Å] | n 10^<br>* 0.    | 9               |                    | ~      |   |
|    |                      |                                             |           |         |     | C.H. Bia                         | svolt[V]*                        | 0.               | 0750            | 0 、                | -      | 1 |
|    | Piez                 | oconsta                                     | nts [Å/V] | : X 3   | 3.3 | 0 Y                              | 33.30                            | _                | Z 8             | .42                |        | ] |
|    | HV_                  | Gain                                        |           | X 1     | D   | ~ 1                              | 10                               | ~                | Z 3             |                    | ~      |   |
|    |                      |                                             |           |         |     |                                  |                                  |                  |                 |                    |        |   |
|    |                      |                                             |           |         |     |                                  |                                  |                  |                 |                    |        |   |
|    |                      |                                             |           |         |     |                                  |                                  |                  |                 |                    |        |   |

# Collecting dl/dV maps

Lock-in parameters

- Frequency: 595 Hz
- Amplitude: 30 mVpp

| 🕎 Parameter — 🗆 🗙                                                                      |                                         |
|----------------------------------------------------------------------------------------|-----------------------------------------|
| Scan1 Scan2 DSP Tip-Form Lock-in Panel Info                                            |                                         |
| Lock-In (Stopped)                                                                      |                                         |
| Frequency[Hz] 595.0 ~ Amplitude[mVpp]*30.000 ~                                         |                                         |
| RC[Hz] 2.307747 V Ref.Ampl [mVpp] 0.000 V                                              |                                         |
| Phase1[Deg] -40.0 V Ref_Phase[Deg] 0.0 V                                               |                                         |
| Phase2[Deg] 90.0 Votput Channel Biasvolt V                                             | 2 - 4.174E-14 V                         |
| Lockin-Mode Internal  Lockin-Channel Current(ADC0)                                     | 4                                       |
| Start_Display_Lockin_Output >>                                                         | 6 - 2.174E-14 V                         |
|                                                                                        | 8 1.174E-14 V                           |
| Amplitude[Vpp] - Lockin (1xF)- Phase[Deg]                                              | 10 1.74E-15 V                           |
| X [Vpp] - Lockin (1xF)- Y[Vpp]                                                         | 128.26E-15 V                            |
| 0.000 0.00                                                                             | 14                                      |
|                                                                                        | 162.826E-14 V                           |
| Amplitude[Vpp]         - Lockin (2xF)-         Phase[Deg]           0.000         0.00 | 183.826E-14 V                           |
| X [Vpp] - Lockin (2xF)- Y[Vpp]<br>0.000 0.00                                           | -4.826E-14 V                            |
|                                                                                        | dl/dV map of CO<br>molecules on Cu(111) |

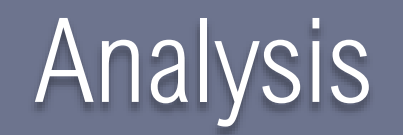

- Gwyddion: STM/AFM image analysis
- SpectraFox: Spectra analysis
- Python/MATLAB: Use for fitting, image generation as needed.
  - See the Matlab import functions in MyCourses

## Gwyddion: Opening .DAT files

- Compatible files will be shown
- Preview of different channels shown on the right side

| Image: Search       Size       Modified         Image: Search       Size       Modified       Facettest.gwy         Image: Search       Gata.3d       49.1 k8       22/08/16         Image: Search       Gata.3d       49.1 k8       22/08/16         Image: Data       Gata.gwy       12.6 k8       22/08/16         Image: Data       Gata.gwy       12.6 k8       22/08/16         Image: Data       Gata.gwy       12.6 k8       22/08/16         Image: Data       Gata.gwy       12.6 k8       22/08/16         Image: Data       Gata.gwy       12.6 k8       22/08/16         Image: Data       Gata.gwy       12.6 k8       22/08/16         Image: Data       Gata.gwy       12.6 k8       22/08/16         Image: Data       Gata.gwy       12.6 k8       20/12/08         Image: Data       Gata.gwy       7.4 M8       20/12/08         Image: Data       Gata.gwy       1.3 M8       20/12/08         Image: Data       Gata.gwy       1.3 M8       20/12/08         Image: Data       Gata.gwy       1.1 M8       11/04/15         Image: Data       Gata.gwy       1.1 M8       11/04/15         Image: Data       Gata.gwy <td< th=""><th>Ç</th><th></th><th>Open File</th><th></th><th></th><th></th><th></th><th><b></b></th><th></th></td<>                                                                                                    | Ç                       |                  | Open File    |   |           |          |   | <b></b>              |          |
|----------------------------------------------------------------------------------------------------|-------------------------|------------------|--------------|---|-----------|----------|---|----------------------|----------|
| Name       Size       Modified       facettest: gwy         Becently Used       data.3d       49.1 kB       22/08/16         DAX       959 bytes       22/08/16         DaX       data.3dc       959 bytes       22/08/16         DaX       data.ayz       8.9 kB       22/08/16         Desktop       drift2.tar.bz2       1.6 kB       20/12/08         He System       drift2.tar.bz2       1.6 kB       20/12/08         Sowyddion       facettest.gwy       7.4 MB       20/12/08         Downloads       guide13_T.FM       320.0 kB       20/12/08         Downloads       guide13_T.FM       320.0 kB       20/12/08         JENBICRY.000       151.3 kB       20/12/08       0.48x0.30 µm         JENBICRY.000       151.3 kB       20/12/08       0.48x0.30 µm         Manchole-lattice-test.gwy       1.1 MB       20/03/14       0.48x0.30 µm         Manchole-mdt       3.4 MB       23/03/15       0.48x0.30 µm         Manchole-mdt       3.4 MB       20/12/08       0.48x0.30 µm         Nanchole-mdt       3.4 MB       20/12/08       0.48x0.30 µm         Nanchole-mdt       3.4 MB       20/12/08       0.48x0.30 µm         Nanchole-mdt                                                                                                    | 📝 📢 🗟 yeti 🏻 Pro        | ojects Gwyddion  | data-samples |   |           |          |   |                      |          |
| Search       Oppontion       001 Fib       001 Fib                                                                                                    | Places                  | Name             |              | ~ | Size      | Modified | ^ | facettest.gwy        |          |
|                                                                                                    | Q Search                | E epoue.exe      |              |   | 55.1 MD   | 00/12/12 |   | gwyfile, 6 img, 1 gr |          |
| □ data.dsc       969 bytes 22/08/16         □ data.dsgwy       12.6 kB       22/08/16         □ data.dsgwy       12.6 kB       22/08/16         □ data.dsgwy       12.6 kB       22/08/16         □ data.dsgwy       12.6 kB       22/08/16         □ data.dsgwy       12.6 kB       22/08/16         □ data.dsgwy       12.6 kB       22/08/16         □ data.dsgwy       12.6 kB       22/08/16         □ data.dsgwy       12.6 kB       20/12/08         □ data.dsgwy       1.6 MB       20/12/08         □ data.dsgwy       7.4 MB       20/12/08         □ data.dsgwy       7.4 MB       20/12/08         □ data.dsgwy       1.3 MB       20/12/08         □ data.dsgwy       1.3 MB       20/12/08         □ lept.b.gwy       1.3 MB       20/12/08         □ lewis.lamellae.001       1.1 MB       11/04/15         □ nonsculare.mwy       1.76 n.kB       20/12/08         □ nonsculare.mwy       1.76 n.kB       20/12/08         □ nonsculare.mwy       1.1 MB       11/04/15         □ nonsculare.mwy       1.1 MB       10/04/15         □ nonsculare.mwy       1.26 n.kB       20/12/08         □ nonsculare.mwy <t< td=""><td>Recently Used</td><td>data.3d</td><td></td><td></td><td>49.1 kB</td><td>22/08/16</td><td></td><td></td><td><u>^</u></td></t<>                                                                                                    | Recently Used           | data.3d          |              |   | 49.1 kB   | 22/08/16 |   |                      | <u>^</u> |
| □ DAA       Id data.gwy       12.6 kB       22/08/16         ③ yeti       id data.gwy       8.9 kB       22/08/16         ③ Desktop       id data.gwy       912.2 kB       20/12/08         ⑤ dr4_2_040803.zip       912.2 kB       20/12/08       1.00×1.00 µm         ⑥ isolat.ar.gz       1.6 MB       20/12/08       1.00×1.00 µm         ◎ file System       ◎ guidel_3_T.AFM       320.0 kB       20/12/08         ◎ bownloads       ◎ guidel_3_T.AFM       320.0 kB       20/12/08         ○ Isol.ar.gz       1.42.1 kB       20/12/08       0.48×0.30 µm         ○ Jownloads       ◎ guidel_3_T.AFM       320.0 kB       20/12/08         ○ Isol.ar.gz       1.42.1 kB       20/12/08       0.48×0.30 µm         ○ Hetybe.gwy       1.3 MB       20/12/08       0.48×0.30 µm         ○ Hetybe.gwy       1.3 MB       20/12/08       0.48×0.30 µm         ○ Hetybe.gwy       1.3 MB       20/12/08       0.48×0.30 µm         ○ Hetybe.gwy       1.1 MB       1/04/15       0.48×0.30 µm         ○ Nanohole-lattice-test.gwy       1.1 MB       1/04/15       0.48×0.30 µm         ○ noisy-steps.gwy       5.1 MB       05/06/12       0.48×0.30 µm         ○ noisy-steps.gwy       1.1 MB <td></td> <td>data.dsc</td> <td></td> <td></td> <td>969 bytes</td> <td>22/08/16</td> <td></td> <td>三百 臣 臣 倪 臣</td> <td></td>                                                                                                    |                         | data.dsc         |              |   | 969 bytes | 22/08/16 |   | 三百 臣 臣 倪 臣           |          |
| <ul> <li>B Jest op<br/>Desktop<br/>File System<br/>drift 2.tar.b22</li> <li>G Myddion<br/>g ownloads<br/>2017</li> <li>G acettest.gwy<br/>facettest.gwy<br/>facettestest.gwy<br/>facettest.gwy<br/>fa</li></ul> | a veti                  | 🚰 data.gwy       |              |   | 12.6 kB   | 22/08/16 |   | Rotated Data 4 [m]   |          |
| ■ Desktop       ■ drif 2_040803.zip       991.2 kB       2012/08         ■ File System       ■ drift2.tar.bz2       1.6 MB       2012/08         ■ INUlal1       ■ example.jpg       55.9 kB       15/04/14         ■ Gwyddion       ■ guide13_T.AFM       320.0 kB       2012/08         ■ Downloads       ■ guide13_T.AFM       320.0 kB       2012/08         ■ JENBICRV.000       151.3 kB       2012/08       Detail 5 [m]         > JENBICRV.000       151.3 kB       2012/08       Detail 5 [m]         > JENBICRV.000       151.3 kB       2012/08       Detail 5 [m]         > JENBICRV.000       151.3 kB       2012/08       Detail 5 [m]         > JENBICRV.000       151.3 kB       2012/08       Detail 5 [m]         > JENBICRV.000       1.1 MB       21/03/14       Detail 5 [m]         ■ mrize.tar.gz       85.2 kB       2012/08       Detail 5 [m]         ■ Nanohole.mdt       3.4 MB       23/03/15       Profiles (1)       Tim Im         ■ noisy-steps.gwy       5.1 MB       05/06/12       Detail 5 [m]       Detail 5 [m]         ■ noisy-steps.gwy       5.1 MB       05/06/12       Detail 5 [m]       Detail 5 [m]       Detail 5 [m]         ■ noisy-steps.gwy       5.1 MB                                                                                                    |                         | data.xyz         |              |   | 8.9 kB    | 22/08/16 |   | 512×512 px           |          |
| Intersystem Intersystem Intersyst                                                                                                    | 💽 Desktop               | 📔 dr4_2_040803.z | p            |   | 991.2 kB  | 20/12/08 |   | 1.00×1.00 µm         |          |
| iNulal1 iNulal1 i example.jpg 55.9 kB 15/04/14 Gowddion guidel3_T.AFM 320.0 kB 2017 i img.txt jENBICRY.000 151.3 kB 2012/08 i img.txt 6.3 MB 2012/08 i img.txt 6.3 MB 2012/08 i img.txt 6.3 MB 2012/08 i img.txt 6.3 MB 2012/08 i img.txt 6.3 MB 2012/08 i img.txt 6.3 MB 2012/08 i img.txt 6.3 MB 2012/08 i img.txt 6.3 MB 2012/08 6.4 x0.30 µm 0.4 x0.30 µm 0.4 x0.30 µm <p< td=""><td>File System</td><td>📔 drift2.tar.bz2</td><td></td><td></td><td>1.6 MB</td><td>20/12/08</td><td></td><td></td><td></td></p<>                                                                                                    | File System             | 📔 drift2.tar.bz2 |              |   | 1.6 MB    | 20/12/08 |   |                      |          |
| Gwyddion Gwyddion Giacettest.gwy 7.4 MB 20/12/08 Guidel 3_T.AFM 320.0 kB 20/12/08 Guidel 3_T.AFM 320.0 kB 20/12/08 Guidel 3_T.AFM 320.0 kB 20/12/08 Guidel 3_T.AFM 320.0 kB 20/12/08 Guidel 3_T.AFM 320.0 kB 20/12/08 Guidel 3_T.AFM 320/12/08 Guidel 3_T.AFM 3.4 MB 23/03/14 Guidel 3_T.AFM 3.4 MB 23/03/14 Guidel 3_T.AFM 3.4 MB 23/03/15 Guidel 3_T.AFM 3.4 MB 23/03/12 Guidel 3_T.AFM 3.4 MB 23/03/15 Guidel 3_T.AFM 3.4 MB 23/03/14 Guidel 3_T.AFM 3.4 MB 23/03/14 Guidel 3_T.AFM 3.4 MB 23/03/12 Guidel 3_T.AFM 3.4 MB 23/03/14 Guidel 3_T.AFM 3.4 MB 23/03/14 Guidel 3_T.AFM 3.4 MB 23/03/14 Guidel 3_T.AFM 3.4 MB 23/03/14 Guidel 3_                                                                                                    | iNula11                 | 國 example.jpg    |              |   | 55.9 kB   | 15/04/14 |   |                      |          |
| Downloads guidel 3_T.AFM 320.0 kB 20/12/08 inst.tar.gz 142.1 kB 20/12/08 img.txt 6.3 MB 20/12/08 i jENBICRY.000 151.3 kB 20/12/08 kappa_nacl_Oshear.006 4.2 MB 20/12/08 lewis.lamellae.001 1.1 MB 21/03/14 mrize.tar.gz 85.2 kB 20/12/08 Na.tif 5.0 MB 10/09/14 Nanohole.ndt 3.4 MB 23/03/15 Na.tif noisy-steps.gwy 5.1 MB 05/06/12 Profiles (1) run The type: Automatically detected Automatically detected Automatically detected Ascil graph curve files Raw data files XYZ data files Filter: Show only loadable files Weile files Weile files Show only loadable files Weile files Weile files Weile files Show only loadable files Weile files Weile files Weile files Show only loadable files Weile files Weile files Weile files Weile files Show only loadable files Weile files Weile files Weile files Weile files Weile files Weile files Show only loadable files Weile files Weile files                                                                                                    | Cwyddion 🔁              | facettest.gwy    |              |   |           | 20/12/08 |   |                      |          |
| <pre>2017 img.txt 6.3 MB 20/12/08 img.txt 6.3 MB 20/12/08 img.txt 6.3 MB 20/12/08 img.txt 247 x155 px 0.48 x0.30 µm 247 x155 px 0.48 x0.30 µm 247 x155 px 247 x155 px 25 x0 25 x0 x0 25 x0 x0 x0 x0 x0 x0 x0 25 x0 x0 x0 25 x0 x0 x0 x0 25 x0 x0 x0 25 x0 x0 x0 25 x0 x0 25 x0 x0 25 x0 x0 25 x0 x0 25 x0 x0 25 x0 x0 25 x0 x0 25 x0 x0 25 x0 25 x0</pre>                                                                                                    | 💿 Downloads             | 🖻 guide13_T.AFM  |              |   | 320.0 kB  | 20/12/08 |   |                      |          |
| File type: Automatically detected          AscCli graph curve files         Raw data files         XYZ data files         Image: Automatically loadable files                                                                                                    | 2017                    | 📔 ias.tar.gz     |              |   | 142.1 kB  | 20/12/08 |   | 137 Addition         |          |
| JENBICRY.000          Image: problem in the second second secon                                                                                                    |                         | 📄 img.txt        |              |   | 6.3 MB    | 20/12/08 |   | Detail 5 [m]         |          |
| Image: Rest and the second second                                                                                                    |                         | JENBICRY.000     |              |   | 151.3 kB  | 20/12/08 |   | 0.48×0.30 μm         |          |
| Image: Interpolation of the state of the state of t                                                                                                    |                         | kappa_nacl_0sh   | ear.006      |   | 4.2 MB    | 20/12/08 |   |                      |          |
| Image: Image: Image                                                                                                    |                         | Iept_b.gwy       |              |   | 1.3 MB    | 20/12/08 | = |                      | 7        |
| Image: Signature of the second second se                                                                                                    |                         | lewis.lamellae.0 | 01           |   | 1.1 MB    | 21/03/14 |   | Anna                 | =        |
| Na.tif     S.0 MB 10/09/14     Nanohole.mdt     3.4 MB 23/03/15     Profiles (1)     Profiles (1)     Im1 Im1     monsquare gave     476 0 kB 20/12/08     File type: Automatically detected Automatically detected Automatically detected ASCII graph curve files Raw data files XYZ data files Filter:     Show only loadable files     Xexture     Show only loadable files     Xexture     Xexture     X                                                                                                    |                         | 📔 mrize.tar.gz   |              |   | 85.2 kB   | 20/12/08 |   |                      |          |
| Nanohole.mdt       3.4 MB       23/03/15         Image: Nanohole-lattice-test.gwy       1.1 MB       11/04/15         Image: Nanohole-lattice-test.gwy       1.1 MB       11/04/15         Image: Nanohole-lattice-test.gwy       5.1 MB       05/06/12         Image: Nanohole-lattice-test.gwy       5.1 MB       05/06/12         Image: Nanohole-lattice-test.gwy       5.1 MB       05/06/12         Image: Nanohole-lattice-test.gwy       476.0 kB       20/12/08         Image: Nanohole-lattice-test.gwy       476.0 kB       20/12/08         V       File type: Automatically detected         Automatically detected       AsSCII graph curve files         Raw data files       XYZ data files         XYZ data files       Image: Case sensitive         Show only loadable files       Image: Cancel         Image: Help       Image: Cancel                                                                                                    |                         | 💌 Na.tif         |              |   | 5.0 MB    | 10/09/14 |   |                      |          |
| Image: Second second secon                                                                                                    |                         | Nanohole.mdt     |              |   | 3.4 MB    | 23/03/15 |   | ~~~~                 |          |
| Image: State State Sta                                                                                                    |                         | Nanohole-lattice | e-test.gwy   |   | 1.1 MB    | 11/04/15 |   | Profiles (1)         | _        |
| <ul> <li>✓ File type: Automatically detected</li> <li>Automatically detected</li> <li>AsCII graph curve files<br/>Raw data files</li> <li>XYZ data files</li> <li>✓ Case sensitive</li> <li>Show only loadable files</li> <li>W Case cancel</li> </ul>                                                                                                    |                         | noisy-steps.gwv  |              |   | 5.1 MB    | 05/06/12 |   | [m] [m]              | Ċ        |
| ✓ File type: Automatically detected       Automatically detected       ASCII graph curve files       Raw data files       XYZ data files       Filter:       Image: Show only loadable files       Image: Help       Image: Show only loadable files                                                                                                    | · ·                     |                  |              |   | 476.0 kB  | 20/12/08 | ~ |                      |          |
| Automatically detected Automatically detected ASCII graph curve files Raw data files XYZ data files Filter:                                                                                                    |                         | lly detected     |              |   |           |          |   |                      |          |
| ASCII graph curve files<br>Ascii graph curve files<br>Raw data files<br>XYZ data files<br>Filter: ✓ Case sensitive<br>Show only loadable files<br>⑧ Help                                                                                                    | Automatically detected  | my detected      |              |   |           |          |   |                      |          |
| Ascuigraph curve lifes Raw data files XYZ data files Filter: d ☑ Case sensitive Show only loadable files @ Help X Cancel                                                                                                    | Accoll graph supporting |                  |              |   |           |          |   |                      |          |
| Naw data lifes         XYZ data files         Filter:                                                                                                    | Ascil graph curve lifes |                  |              |   |           |          |   |                      |          |
| xy∠ data files         Filter:          Show only loadable files         ⑧ Help                                                                                                    | Raw data files          |                  |              |   |           |          |   |                      |          |
| Filter: d ⊂ Case sensitive<br>□ Show only loadable files<br>③ Help                                                                                                    | XYZ data files          |                  |              |   |           |          |   |                      |          |
| Filter: d ✓ Case sensitive<br>□ Show only loadable files<br>③ Help                                                                                                    |                         |                  |              |   |           |          |   |                      |          |
| Show only loadable files  Help  Kancel  Cancel  Cance                                                                                                    | Filter:                 |                  |              |   |           |          |   | 🛛 🥖 🗹 Case sens      | itive    |
| Show only loadable files                                                                                                    |                         |                  |              |   |           |          |   |                      |          |
| 👩 Help                                                                                                    | Show only loadable f    | les              |              |   |           |          |   |                      |          |
| 🔯 Help 🛛 🦉 Cancel 🛛 📇 Open                                                                                                    |                         |                  |              |   |           |          | _ | 9 a l 🕞 🖛 a          |          |
|                                                                                                    | B Help                  |                  |              |   |           |          |   | K Cancel 🔄 Op        | en       |

## Gwyddion: Finding the step height

- Level the data (fit plane through 3 points)
- 2. Take a profile of an edge
- 3. Extract profile
- 4. Measure the height

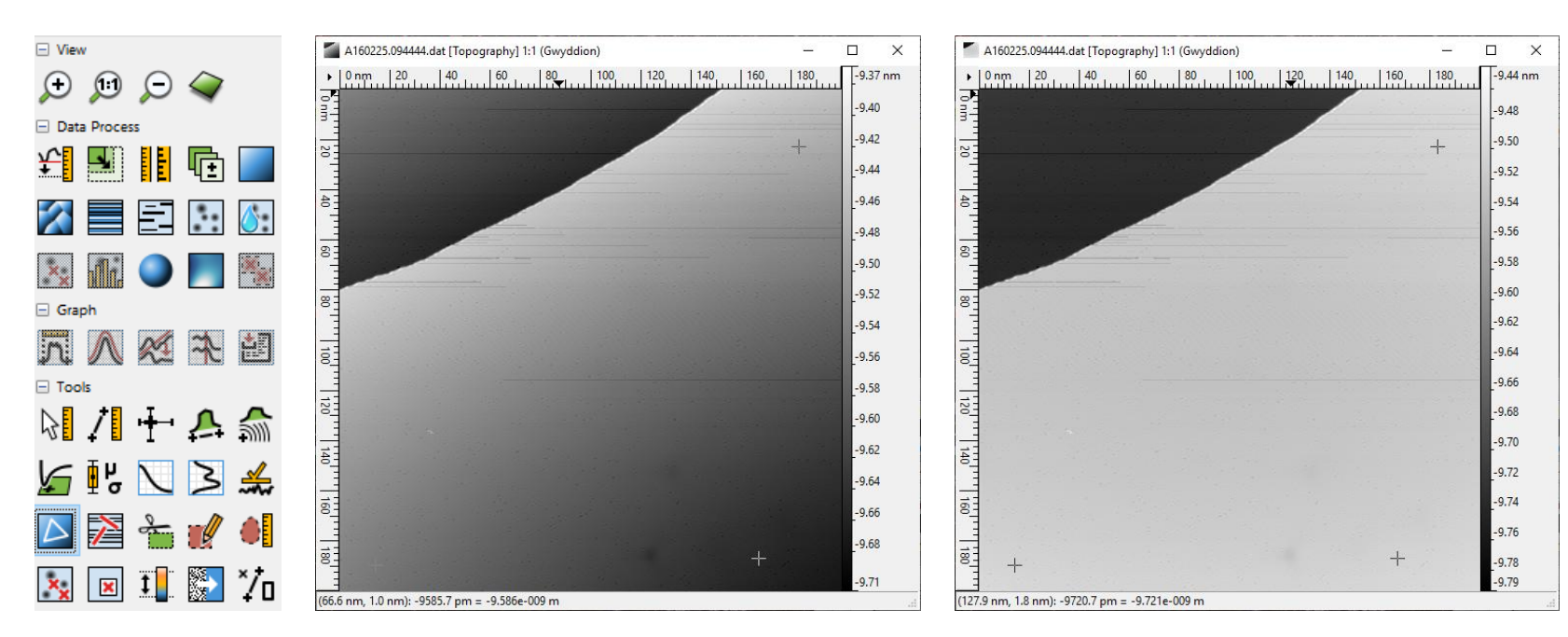

# Gwyddion: Finding the step height

Tools

×

- Level the data 1. (fit plane through 3 points)
- 2. Take a profile of an edge
- Extract profile 3.
- Measure the height 4.

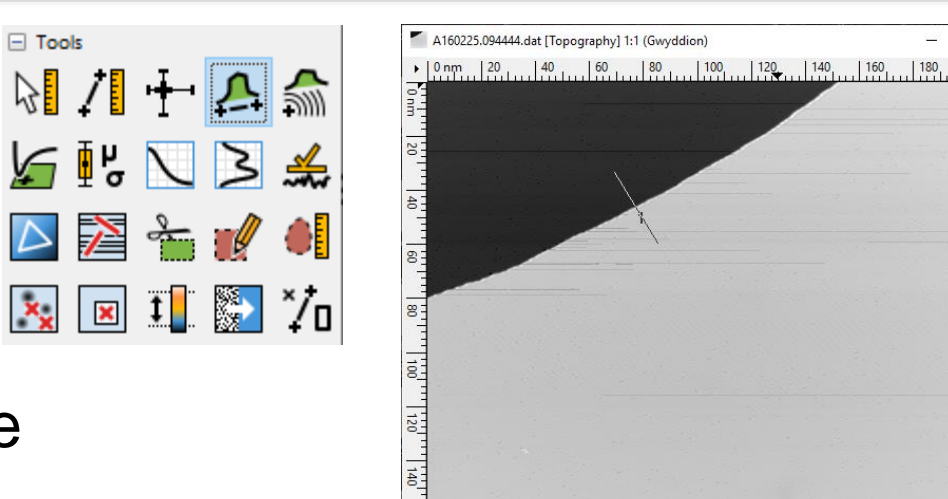

180

(128.3 nm, 0.2 nm): -9719.8 pm = -9.720e-009 m

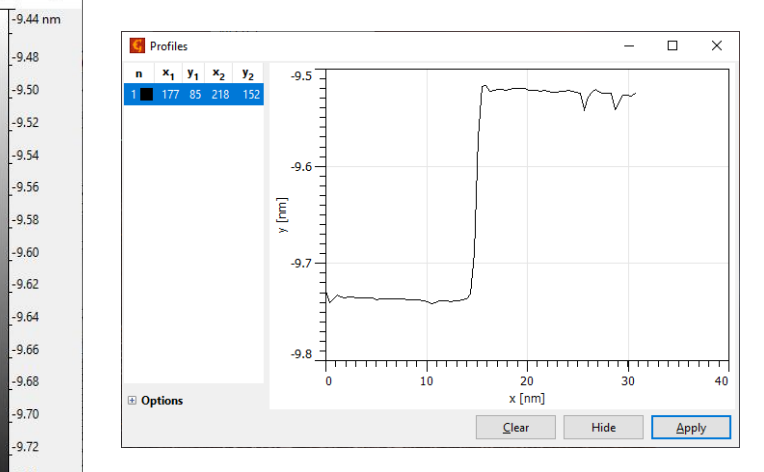

— Profile 1

X

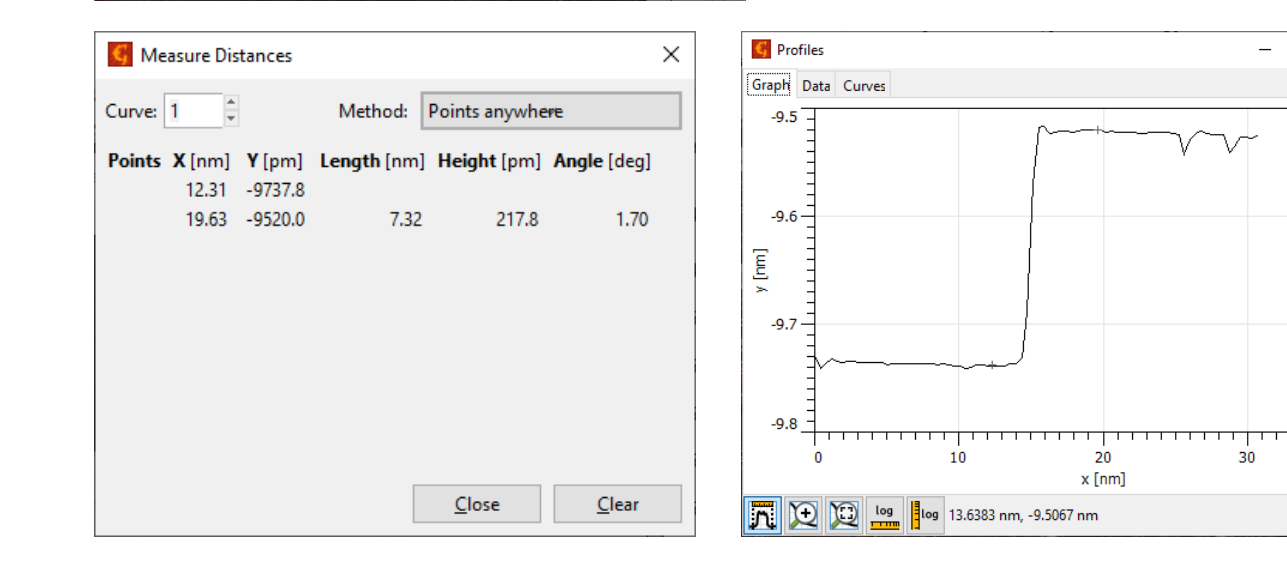

-9.48

-9.50

-9.52

-9.54

-9.56

-9.58

9.60

9.62 9 64 9.66

9.68

-9.70

9 72

9.74 -9.76

-9.78

-9.79

## Gwyddion: CH maps, dl/dV channel & metadata

- Extract the bias voltage
  - In the Current channel window, right-click and choose Metadata browser (or press Shift+Ctrl+B)
  - Find the line CHBiasvolt[mV]
- Select the dl/dV channel (Voltage) from Data Browser

| 🌀 G 🗕 🗆 🗙                | Metadata of Current (Gwvddion)      |  |  |  |  |  |
|--------------------------|-------------------------------------|--|--|--|--|--|
| <u>F</u> ile             | Name                                |  |  |  |  |  |
| <u>E</u> dit             |                                     |  |  |  |  |  |
| <u>D</u> ata Process     | ActuainXYZ                          |  |  |  |  |  |
| <u>G</u> raph            | AproBurst                           |  |  |  |  |  |
| <u>V</u> olume Data      | AproPeriod                          |  |  |  |  |  |
| XYZ Data                 | Biasvolt[mV]                        |  |  |  |  |  |
| Show Data Browser        | BiasVoltage / BiasVolt.[mV]         |  |  |  |  |  |
| Module <u>B</u> rowser   | Chan(1,2,4) / Chan(1,2,4)           |  |  |  |  |  |
| Program <u>M</u> essages | Channels                            |  |  |  |  |  |
| 🔀 <u>U</u> ser Guide     |                                     |  |  |  |  |  |
| 1 Tip of the Day         | Channels / Channels                 |  |  |  |  |  |
| 🚖 About Gwyddion         | Channelselectval / Channelselectval |  |  |  |  |  |
| 💹 🚛 🔿 📰 🌆                | CHModeBias[mV] / CHModeBias[mV]     |  |  |  |  |  |
| Graph                    | CHModeGainpreamp / CHModeGainp      |  |  |  |  |  |
| n 🔨 🚿 🏞 🛃                | CHModeZoff / CHModeZoff             |  |  |  |  |  |
| Tools                    | CP_V_Limit                          |  |  |  |  |  |
| 🛛 / 🕂 🗛 🏠                | Current[A]                          |  |  |  |  |  |
|                          | CurrentRC                           |  |  |  |  |  |
| 🖅 🗹 🖂 🛲                  | DAC-Type                            |  |  |  |  |  |
| 🔼 🔁 🚡 🚀 📕                | <                                   |  |  |  |  |  |
| 💌 🗖 🏗 际 */n              | Export New [                        |  |  |  |  |  |
|                          |                                     |  |  |  |  |  |

| urrentRC         |              |            | 0.0050  |   |        |
|------------------|--------------|------------|---------|---|--------|
| urrent[A]        |              |            | 2.0E-09 |   |        |
| P_V_Limit        |              |            | 2000    |   |        |
| HModeZoff / C    | HModeZoff    |            | 0.00    |   |        |
| HModeGainpre     | amp / CHMode | Gainpreamp | 9       | , |        |
| HModeBias[m\     | 75.00        |            |         |   |        |
| hannelselectva   | 34           |            |         |   |        |
| hannels / Chan   | inels        |            | 4       |   |        |
| hannels          |              |            | 4       |   |        |
| han(1,2,4) / Ch  | an(1,2,4)    |            | 2       |   |        |
| iasVoltage / Bia | sVolt.[mV]   |            | 75.00   |   |        |
| iasvolt[mV]      |              |            | 75.00   |   |        |
| proPeriod        |              |            | 300     |   |        |
| proBurst         |              |            | 2       |   |        |
| ctGainXYZ        |              |            | 10 10 3 |   |        |
| ame              |              |            | Value   |   | $\sim$ |

 $\times$ 

# Gwyddion: 2D FFT

- 1. Correct the plane and shift minimum data value to zero
- Go to Data Process
   -> Integral Transforms -> 2D
   FFT
- 3. Output type: Modulus Windowing type: Hann
- 4. Click OK
- 5. Measure the radius of the interference ring with Distance tool

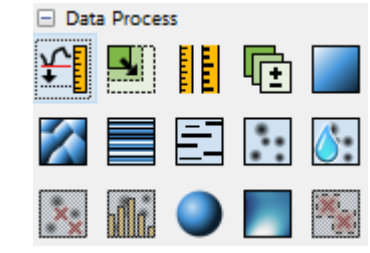

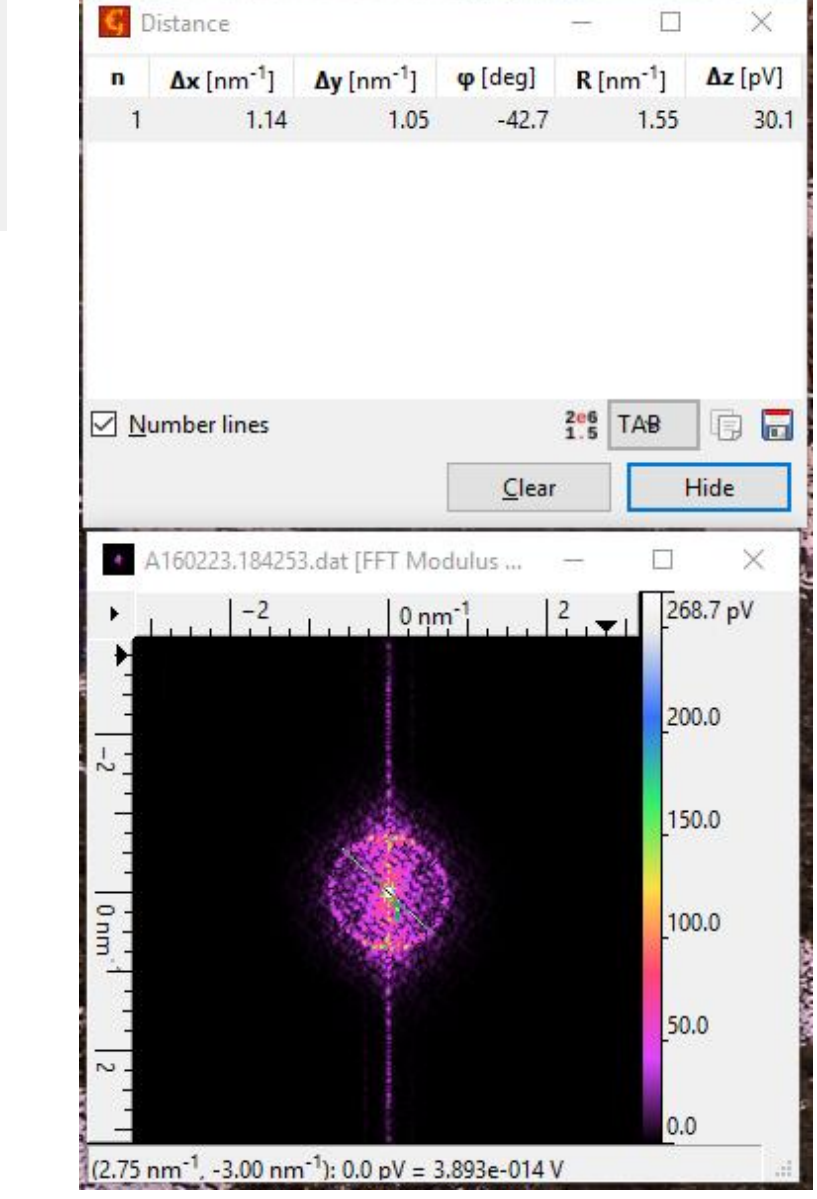

## Gwyddion: Saving figures with a scale bar

To add a scale bar:

- 1. File -> Save As (Ctrl+Shift+S)
- 2. Select desired image format (PNG)
- 3. Select Lateral Scale tab
- 4. Select Inset scale bar

| Export PNG                                           | ×     |
|------------------------------------------------------|-------|
| Export as 1 <u>6</u> bit grayscale                   |       |
| Basic Lateral Scale Values Selection Presets         |       |
| Lateral scale                                        |       |
| O None                                               |       |
| ○ <u>R</u> ulers                                     |       |
| Inset scale bar                                      |       |
| Length: 50 nm Auto                                   |       |
| Placement left center right<br>top O O<br>bottom O O |       |
| Horizontal gap:   1.00     Vertical gap:   1.00      |       |
| Options                                              |       |
| Colo <u>r</u> : Black White                          |       |
| Outline color: Black White                           |       |
| Opacity: 1.000 👻                                     |       |
| Draw ticks                                           |       |
| Draw label                                           |       |
|                                                      | 50 nm |

# Opening .VERT files: SpectraFox

- Navigate to data folder
- Open data-browser
- Set X axis to Bias (V)
- Set Y axis to dl/dV
- Matlab/Python can also interpret the data

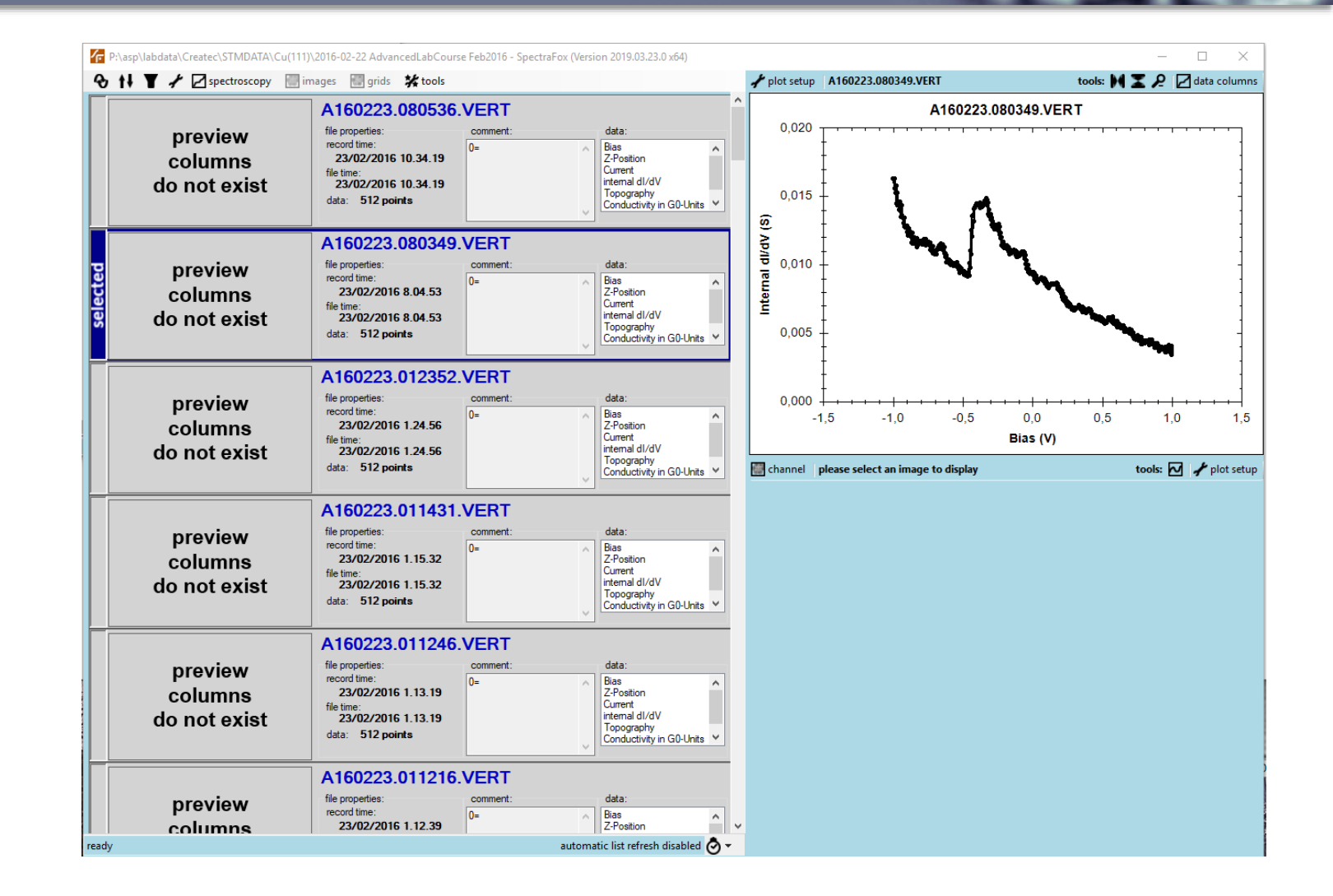

## Opening .VERT files: Matlab/Python

- VERT files can be opened and data extracted directly (plain text file)
- Extract values from half of the values in the 1st and 4th columns (Bias and dl/dV)
- See the Matlab functions provided in MyCourses

| 556 | DATA | A            |             |             |             |              |
|-----|------|--------------|-------------|-------------|-------------|--------------|
| 557 |      | 512 17556    | 5 6776      | 4099        |             |              |
| 558 | 0    | 1.00000E+03  | 0.00000E-01 | 2.63415E+04 | 1.79326E+02 | -7.88280E+04 |
| 559 | 1    | 1.00000E+03  | 0.00000E-01 | 2.63370E+04 | 1.78216E+02 | -7.88280E+04 |
| 560 | 2    | 1.00000E+03  | 0.00000E-01 | 2.63536E+04 | 2.08133E+02 | -7.88280E+04 |
| 561 | 3    | 1.00000E+03  | 0.00000E-01 | 2.63207E+04 | 1.87683E+02 | -7.88280E+04 |
| 562 | 4    | 1.00000E+03  | 0.00000E-01 | 2.63271E+04 | 1.81475E+02 | -7.88280E+04 |
| 563 | 5    | 1.00000E+03  | 0.00000E-01 | 2.63196E+04 | 2.05141E+02 | -7.88280E+04 |
| 564 | 6    | 1.00000E+03  | 0.00000E-01 | 2.63338E+04 | 1.94402E+02 | -7.88280E+04 |
| 565 | 7    | 1.00000E+03  | 0.00000E-01 | 2.63074E+04 | 1.85772E+02 | -7.88280E+04 |
| 566 | 8    | 1.00000E+03  | 0.00000E-01 | 2.63403E+04 | 1.97803E+02 | -7.88280E+04 |
| 567 | 9    | 1.00000E+03  | 0.00000E-01 | 2.63342E+04 | 1.97415E+02 | -7.88280E+04 |
| 568 | 10   | 9.91870E+02  | 0.00000E-01 | 2.62106E+04 | 1.90854E+02 | -7.88280E+04 |
| 569 | 11   | 9.83740E+02  | 0.00000E-01 | 2.60753E+04 | 1.88742E+02 | -7.88280E+04 |
| 570 | 12   | 9.75610E+02  | 0.00000E-01 | 2.59483E+04 | 1.96126E+02 | -7.88280E+04 |
| 571 | 13   | 9.67480E+02  | 0.00000E-01 | 2.57805E+04 | 1.92850E+02 | -7.88280E+04 |
| 572 | 14   | 9.59350E+02  | 0.00000E-01 | 2.56711E+04 | 1.88022E+02 | -7.88280E+04 |
| 573 | 15   | 9.51219E+02  | 0.00000E-01 | 2.55300E+04 | 1.90216E+02 | -7.88280E+04 |
| 574 | 16   | 9.43089E+02  | 0.00000E-01 | 2.53997E+04 | 2.06071E+02 | -7.88280E+04 |
| 575 | 17   | 9.34959E+02  | 0.00000E-01 | 2.52615E+04 | 2.07086E+02 | -7.88280E+04 |
| 576 | 18   | 9.26829E+02  | 0.00000E-01 | 2.51175E+04 | 2.03832E+02 | -7.88280E+04 |
| 577 | 19   | 9.18699E+02  | 0.00000E-01 | 2.49872E+04 | 1.99228E+02 | -7.88280E+04 |
| 578 | 20   | 9.10569E+02  | 0.00000E-01 | 2.48578E+04 | 1.90690E+02 | -7.88280E+04 |
| 579 | 21   | 9.02439E+02  | 0.00000E-01 | 2.47103E+04 | 2.11172E+02 | -7.88280E+04 |
| 580 | 22   | 8.94309E+02  | 0.00000E-01 | 2.45580E+04 | 2.22477E+02 | -7.88280E+04 |
| 581 | 23   | 8.86179E+02  | 0.00000E-01 | 2.44066E+04 | 2.05354E+02 | -7.88280E+04 |
| 582 | 24   | 8.78049E+02  | 0.00000E-01 | 2.42682E+04 | 2.05116E+02 | -7.88280E+04 |
| 583 | 25   | 8.69919E+02  | 0.00000E-01 | 2.41051E+04 | 2.18084E+02 | -7.88280E+04 |
| 584 | 26   | 8.61789E+02  | 0.00000E-01 | 2.39884E+04 | 2.21585E+02 | -7.88280E+04 |
| 585 | 27   | 8.53659E+02  | 0.00000E-01 | 2.38274E+04 | 2.18405E+02 | -7.88280E+04 |
| 586 | 28   | 8.45528E+02  | 0.00000E-01 | 2.36744E+04 | 2.22057E+02 | -7.88280E+04 |
| 587 | 29   | 8.37398E+02  | 0.00000E-01 | 2.35155E+04 | 2.17125E+02 | -7.88280E+04 |
| 588 | 30   | 8.29268E+02  | 0.00000E-01 | 2.33743E+04 | 2.30953E+02 | -7.88280E+04 |
| 589 | 31   | 8.21138E+02  | 0.00000E-01 | 2.32198E+04 | 2.27481E+02 | -7.88280E+04 |
| 590 | 32   | 8.13008E+02  | 0.00000E-01 | 2.30792E+04 | 2.25197E+02 | -7.88280E+04 |
| 591 | 33   | 8.048/8E+02  | 0.00000E-01 | 2.29022E+04 | 2.2410/E+02 | -7.88280E+04 |
| 592 | 34   | 7.967482+02  | 0.00000E-01 | 2.2/393E+04 | 2.26556E+02 | -7.88280E+04 |
| 593 | 35   | 7.886186+02  | 0.00000E-01 | 2.258642+04 | 2.18590E+02 | -7.88280E+04 |
| 594 | 27   | 7.0040000+02 | 0.00000E-01 | 2.243102+04 | 2.193946+02 | -7.00200E+04 |
| 596 | 39   | 7 642288+02  | 0.00000E-01 | 2 210678+04 | 2.310/0E+02 | -7.88280E±04 |
| 597 | 30   | 7 560988402  | 0.00000E-01 | 2 19513F±04 | 2 38792F±02 | -7.88280F+04 |
| 598 | 40   | 7.479678±02  | 0.00000E-01 | 2.177708±04 | 2.416988±02 | -7.88280F±04 |
| 599 | 41   | 7 39837F+02  | 0.00000E-01 | 2 16270F±04 | 2 37734F±02 | -7 88280F+04 |
| 600 | 42   | 7.31707F+02  | 0.00000E-01 | 2.14724F+04 | 2.38525F+02 | -7.88280F+04 |
| 601 | 43   | 7.23577E+02  | 0.00000E-01 | 2.13109E±04 | 2.46466E±02 | -7.88280E+04 |
| 602 | 44   | 7.15447E+02  | 0.00000E-01 | 2.11308E+04 | 2.55173E+02 | -7.88280E+04 |
| 603 | 45   | 7.07317E+02  | 0.00000E-01 | 2.09696E+04 | 2.58421E+02 | -7.88280E+04 |
| 604 | 46   | 6.99187E+02  | 0.00000E-01 | 2.07802E+04 | 2.60134E+02 | -7.88280E+04 |
| 605 | 47   | 6.91057E+02  | 0.00000E-01 | 2.06175E+04 | 2.64488E+02 | -7.88280E+04 |
| 606 | 48   | 6.82927E+02  | 0.00000E-01 | 2.04280E+04 | 2.65904E+02 | -7.88280E+04 |
| 607 | 49   | 6.74797E+02  | 0.00000E-01 | 2.02528E+04 | 2.73722E+02 | -7.88280E+04 |
| 608 | 50   | 6.66667E+02  | 0.00000E-01 | 2.00519E+04 | 2.66485E+02 | -7.88280E+04 |
| 609 | 51   | 6.58537E+02  | 0.00000E-01 | 1.98848E+04 | 2.66228E+02 | -7.88280E+04 |
| 610 | 52   | 6.50406E+02  | 0.00000E-01 | 1.97036E+04 | 2.76613E+02 | -7.88280E+04 |
| 611 | 53   | 6.42276E+02  | 0.00000E-01 | 1.95094E+04 | 2.84891E+02 | -7.88280E+04 |
| 612 | 54   | 6.34146E+02  | 0.00000E-01 | 1.93074E+04 | 2.81789E+02 | -7.88280E+04 |
|     |      |              |             |             |             |              |

## Reference materials

#### Software

- Gwyddion:
- SpectraFox:
- Anaconda (Python):
- MATLAB:

http://gwyddion.net/

https://spectrafox.com/

https://www.anaconda.com/

<u>https://www.mathworks.com/</u> (University provides at <u>https://download.aalto.fi</u>)

#### Contact info of the assistants

- markus.aapro@aalto.fi
- xin.huang@aalto.fi
- Office: 230a, Nanotalo

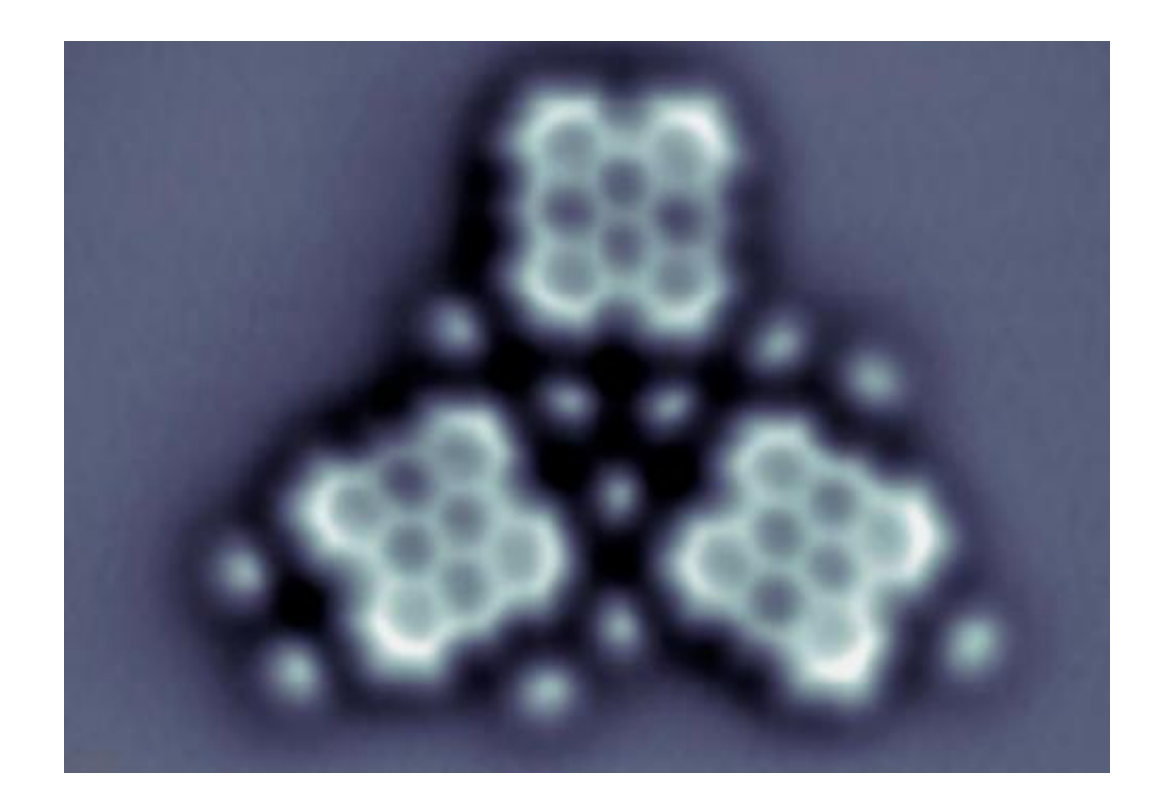

Thanks!